PHPoC

# Device Programming Guide for P20

Version 1.2

솔내시스템㈜ PHPoC 포럼: <u>http://www.phpoc.com/kr</u> 홈페이지: <u>http://www.sollae.co.kr</u>

## 목차

| 1                                                                                                    | 개요                                                                                                    | - 4 -                                                                                                    |
|----------------------------------------------------------------------------------------------------|----------------------------------------------------------------------------------------------------|----------------------------------------------------------------------------------------------------|
| 1.1                                                                                                    | 디바이스                                                                                                    | - 4 -                                                                                                    |
| 1.2                                                                                                    | 디바이스 파일의 위치                                                                                                    | - 4 -                                                                                                    |
| 1.3                                                                                                    | 디바이스 종류                                                                                                    | - 5 -                                                                                                    |
| 1.4                                                                                                    | 디바이스 사용 절차                                                                                                    | - 5 -                                                                                                    |
| 1.4                                                                                                    | 4.1 디바이스 열기                                                                                                    | - 5 -                                                                                                    |
| 1.4                                                                                                    | 4.2 디바이스 사용                                                                                                    | - 5 -                                                                                                    |
| 1.4                                                                                                    | 4.3 디바이스 닫기                                                                                                    | - 5 -                                                                                                    |
| 2                                                                                                    | 디지털 I/O                                                                                                    | - 6 -                                                                                                    |
| 2.1                                                                                                    | 개요                                                                                                    | - 6 -                                                                                                    |
| 2.2                                                                                                    | 사용 절차                                                                                                    | - 6 -                                                                                                    |
| 2.3                                                                                                    | 디지털 I/O 열기                                                                                                    | - 6 -                                                                                                    |
| 2.4                                                                                                    | 디지털 I/O 설정                                                                                                    | - 7 -                                                                                                    |
| 2.4                                                                                                    | 4.1 설정 가능한 디지털 I/O 종류                                                                                                    | - 7 -                                                                                                    |
| 2.5                                                                                                    | 디지털 I/O 사용                                                                                                    | - 8 -                                                                                                    |
| 2.5                                                                                                    | 5.1 디지털 I/O 상태 읽기                                                                                                    | - 8 -                                                                                                    |
| 2.                                                                                                    | 5.2 디지털 I/O에 값 쓰기                                                                                                    | - 9 -                                                                                                    |
| 2.                                                                                                    | 5.3 릴레이 제어하기                                                                                                    | 10 -                                                                                                    |
|                                                                                                    |                                                                                                    |                                                                                                    |
| 3                                                                                                    | UART                                                                                                    | 11 -                                                                                                    |
| <b>3</b><br>3.1                                                                                                    | <b>UART</b> -<br>사용 절차                                                                                                    | <b>11 -</b><br>11 -                                                                                                    |
| <b>3</b><br>3.1<br>3.2                                                                                                    | <b>UART</b><br>사용 절차<br>UART 열기                                                                                                    | <b>11 -</b><br>11 -<br>11 -                                                                                                    |
| <b>3</b><br>3.1<br>3.2<br>3.3                                                                                                    | UART<br>사용 절차                                                                                                    | <b>11 -</b><br>11 -<br>11 -<br>11 -                                                                                                    |
| <b>3</b><br>3.1<br>3.2<br>3.3<br>3.3                                                                                                    | UART<br>사용 절차                                                                                                    | <b>11</b> -<br>11 -<br>11 -<br>11 -<br>12 -                                                                                                    |
| <b>3</b><br>3.1<br>3.2<br>3.3<br>3.3<br>3.3                                                                                                    | UART<br>사용 절차                                                                                                    | <b>11</b> -<br>11 -<br>11 -<br>11 -<br>12 -<br>13 -                                                                                                |
| <b>3</b><br>3.1<br>3.2<br>3.3<br>3.3<br>3.3<br>3.4                                                                                                    | UART<br>사용 절차<br>UART 열기<br>UART 설정<br>3.1 설정 가능한 UART 항목<br>3.2 시리얼 통신 방식 설정<br>UART 상태정보 확인                                                                                                    | <b>11</b> -<br>11 -<br>11 -<br>11 -<br>12 -<br>13 -<br>14 -                                                                                        |
| <b>3</b><br>3.1<br>3.2<br>3.3<br>3.3<br>3.4<br>3.4<br>3.4                                                                                                    | UART                                                                                                    | <b>11</b> -<br>11 -<br>11 -<br>11 -<br>12 -<br>13 -<br>14 -<br>14 -                                                                                |
| <b>3</b><br>3.1<br>3.2<br>3.3<br>3.3<br>3.4<br>3.4<br>3.4<br>3.4                                                                                                    | UART                                                                                                    | <b>11</b> -<br>11 -<br>11 -<br>12 -<br>13 -<br>14 -<br>14 -<br>15 -                                                                                |
| <b>3</b><br>3.1<br>3.2<br>3.3<br>3.2<br>3.4<br>3.4<br>3.4<br>3.4<br>3.4<br>3.4                                                                                                    | UART       -         사용 절차       -         UART 열기       -         UART 설정       -         3.1 설정 가능한 UART 항목       -         3.2 시리얼 통신 방식 설정       -         UART 상태정보 확인       -         4.1 확인 가능한 UART 상태정보       -         4.2 송신버퍼에 남아있는 데이터 크기       -         4.3 수신 데이터 크기       -                                                                                                    | <b>11</b> -<br>11 -<br>11 -<br>12 -<br>13 -<br>14 -<br>14 -<br>15 -<br>15 -                                                                        |
| <b>3</b><br>3.1<br>3.2<br>3.3<br>3.2<br>3.4<br>3.4<br>3.4<br>3.4<br>3.4<br>3.4<br>3.4<br>3.4                                                                                                    | UART       -         사용 절차       -         UART 열기       -         UART 설정       -         3.1 설정 가능한 UART 항목       -         3.2 시리얼 통신 방식 설정       -         UART 상태정보 확인       -         4.1 확인 가능한 UART 상태정보       -         4.2 송신버퍼에 남아있는 데이터 크기       -         4.3 수신 데이터 크기       -         4.4 수신버퍼 여유공간       -                                                                                                    | <b>11</b> -<br>11 -<br>11 -<br>12 -<br>13 -<br>14 -<br>14 -<br>15 -<br>15 -<br>16 -                                                                |
| <b>3</b><br>3.1<br>3.2<br>3.3<br>3.3<br>3.4<br>3.4<br>3.4<br>3.4<br>3.4<br>3.4                                                                                                    | UART       -         사용 절차       -         UART 열기       -         UART 설정       -         3.1 설정 가능한 UART 항목       -         3.2 시리얼 통신 방식 설정       -         UART 상태정보 확인       -         4.1 확인 가능한 UART 상태정보       -         4.2 송신버퍼에 남아있는 데이터 크기       -         4.3 수신 데이터 크기       -         UART 사용       -                                                                                                    | <b>11</b> -<br>11 -<br>11 -<br>12 -<br>13 -<br>14 -<br>15 -<br>15 -<br>15 -<br>16 -<br>17 -                                                        |
| <b>3</b><br>3.1<br>3.2<br>3.3<br>3.4<br>3.4<br>3.4<br>3.4<br>3.4<br>3.4<br>3.4                                                                                                    | UART       -         사용 절차       -         UART 열기       -         UART 설정       -         3.1 설정 가능한 UART 항목       -         3.2 시리얼 통신 방식 설정       -         UART 상태정보 확인       -         4.1 확인 가능한 UART 상태정보       -         4.2 송신버퍼에 남아있는 데이터 크기       -         4.3 수신 데이터 크기       -         4.4 수신버퍼 여유공간       -         UART 사용       -         5.1 데이터 수신       -                                                                                             | <b>11</b> -<br>11 -<br>11 -<br>12 -<br>13 -<br>14 -<br>14 -<br>15 -<br>15 -<br>16 -<br>17 -<br>17 -                                                |
| <b>3</b><br>3.1<br>3.2<br>3.3<br>3.4<br>3.4<br>3.4<br>3.4<br>3.4<br>3.4<br>3.4                                                                                                    | UART       -         사용 절차.       -         UART 열기.       -         UART 설정.       -         3.1 설정 가능한 UART 항목.       -         3.2 시리얼 통신 방식 설정.       -         UART 상태정보 확인.       -         4.1 확인 가능한 UART 상태정보.       -         4.2 송신버퍼에 남아있는 데이터 크기.       -         4.3 수신 데이터 크기.       -         4.4 수신버퍼 여유공간.       -         UART 사용.       -         5.1 데이터 수신.       -         5.2 데이터 송신.       -                                                     | <b>11</b> -<br>11 -<br>11 -<br>12 -<br>13 -<br>14 -<br>14 -<br>15 -<br>15 -<br>16 -<br>17 -<br>18 -                                                |
| 3<br>3.1<br>3.2<br>3.3<br>3.4<br>3.4<br>3.4<br>3.4<br>3.4<br>3.4<br>3.4                                                                                                    | UART       -         사용 절차       -         UART 열기       -         UART 설정       -         3.1 설정 가능한 UART 항목       -         3.2 시리얼 통신 방식 설정       -         UART 상태정보 확인       -         4.1 확인 가능한 UART 상태정보       -         4.2 송신버퍼에 남아있는 데이터 크기       -         4.3 수신 데이터 크기       -         4.4 수신버퍼 여유공간       -         5.1 데이터 수신       -         5.1 데이터 수신       -         5.2 데이터 송신       -         NET       -                                           | <b>11</b> -<br>11 -<br>11 -<br>12 -<br>13 -<br>14 -<br>14 -<br>15 -<br>15 -<br>16 -<br>17 -<br>17 -<br>18 -<br><b>19 -</b>                         |
| <ul> <li>3.1</li> <li>3.2</li> <li>3.3</li> <li>3.3</li> <li>3.4</li> <li>3.4</li> <li>3.5</li> <li>3.5</li></ul> | UART       -         사용 절차       -         UART 열기       -         UART 설정       -         3.1 설정 가능한 UART 항목       -         3.2 시리얼 통신 방식 설정       -         UART 상태정보 확인       -         4.1 확인 가능한 UART 상태정보       -         4.2 송신버퍼에 남아있는 데이터 크기       -         4.3 수신 데이터 크기       -         4.4 수신버퍼 여유공간       -         UART 사용       -         5.1 데이터 수신       -         5.2 데이터 송신       -         NET       -         사용 절차       -                        | <b>11</b> -<br>11 -<br>11 -<br>12 -<br>13 -<br>14 -<br>14 -<br>15 -<br>15 -<br>16 -<br>17 -<br>17 -<br>18 -<br><b>19 -</b><br>19 -                 |
| <ul> <li>3.1</li> <li>3.2</li> <li>3.3</li> <li>3.3</li> <li>3.4</li> <li>3.4</li> <li>3.4</li> <li>3.4</li> <li>3.4</li> <li>3.4</li> <li>3.4</li> <li>3.4</li> <li>3.4</li> <li>3.4</li> <li>3.5</li> <li>3.1</li> <li>3.1</li> <li>4.1</li> <li>4.2</li> </ul>                                                                                                    | UART       -         사용 절차       -         UART 열기       -         UART 설정       -         3.1 설정 가능한 UART 항목       -         3.2 시리얼 통신 방식 설정       -         UART 상태정보 확인       -         4.1 확인 가능한 UART 상태정보       -         4.2 송신버퍼에 남아있는 데이터 크기       -         4.3 수신 데이터 크기       -         4.4 수신버퍼 여유공간       -         UART 사용       -         5.1 데이터 수신       -         5.2 데이터 송신       -         NET       -         사용 절차       -         NET 열기       - | <b>11</b> -<br>11 -<br>11 -<br>12 -<br>13 -<br>14 -<br>14 -<br>15 -<br>15 -<br>15 -<br>16 -<br>17 -<br>17 -<br>18 -<br><b>19 -</b><br>19 -<br>19 - |

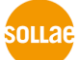

| 4.3.1 확인 가능한 NET 상태정보   | 20 - |
|-------------------------|------|
| 5 TCP                   | 21 - |
| 5.1 사용 절차               | 21 - |
| 5.2 TCP 열기              | 21 - |
| 5.3 TCP 설정              | 22 - |
| 5.3.1 설정 가능한 TCP 항목     | 22 - |
| 5.3.2 SSL사용             | 23 - |
| 5.3.3 TELNET서버 사용       | 24 - |
| 5.3.4 SSH서버 사용          | 25 - |
| 5.3.5 웹 소켓 서버 사용        | 26 - |
| 5.4 TCP 접속              | 27 - |
| 5.4.1 TCP클라이언트(능동 접속)   | 27 - |
| 5.4.2 TCP서버(수동 접속)      | 27 - |
| 5.5 TCP 상태정보 확인         | 28 - |
| 5.5.1 확인 가능한 TCP 상태정보   | 28 - |
| 5.5.2 TCP세션 상태          | 29 - |
| 5.5.3 송신버퍼에 남아있는 데이터 크기 | 29 - |
| 5.5.4 수신 데이터 크기         | 30 - |
| 5.5.5 수신버퍼 여유공간         | 30 - |
| 5.6 TCP 데이터 통신          | 31 - |
| 5.6.1 TCP 데이터 수신        | 31 - |
| 5.6.2 TCP 데이터 송신        | 32 - |
| 6 UDP                   | 33 - |
| 6.1 사용 절차               | 33 - |
| 6.2 UDP 열기              | 33 - |
| 6.3 UDP 바인딩             | 34 - |
| 6.4 UDP 설정              | 34 - |
| 6.4.1 설정 가능한 UDP 항목     | 34 - |
| 6.5 UDP 상태정보 확인         | 35 - |
| 6.5.1 확인 가능한 UDP 상태정보   | 35 - |
| 6.5.2 수신 데이터 크기 확인      | 35 - |
| 6.6 UDP 데이터 통신          | 36 - |
| 6.6.1 데이터 수신            | 36 - |
| 6.6.2 데이터 송신            | 37 - |
| 7 ST                    | 38 - |
| 7.1 사용 절차               | 38 - |
| 7.2 ST 열기               | 38 - |
| - ·<br>7.3 ST 설정 및 사용   | 38 - |
| 7.3.1 공통 명령어            | 39 - |
|                         |      |

| 7.3.2        | 프리모드                 | 4 | 41        | - |
|--------------|----------------------|---|-----------|---|
| 7.3.3        | 프리모드 사용 예            | 4 | 43        | - |
| 7.3.4        | 토글출력모드               | 4 | 44        | - |
| 7.3.5        | 토글출력모드 사용 예          | 4 | 48        | - |
| 7.3.6        | 펄스출력모드               | ! | 50        | - |
| 7.3.7        | 펄스출력모드 사용 예          | ! | 53        | - |
| 7.3.8        | PWM출력모드              | ! | 55        | - |
| 7.3.9        | PWM출력모드 사용 예         | ! | 57        | - |
| 7.3.10       | ) 트리거                | ! | 58        | - |
| 8 부록         | 록: 디바이스 과련 함수        | ! | 59        | - |
| о на         |                      |   | 60        |   |
| <b>기 기</b> 파 | ᅕᆞᆸᄠᆡᆕᄭᆕᅟᄵᆇᆂᇭᇭᇭᇭᅋ    |   | <b>50</b> | - |
| 9.1 제금       | 5 월 니마이스 개구          | ( | 00        | - |
| 9.2 제품       | 로 열 니마이스 파일 경도       | ( | 60        | - |
| 9.2.1        | UART                 | ( | bU        | - |
| 9.2.2        | NE1                  | ( | 50        | - |
| 9.2.3        | ТСР                  | ( | 60        | - |
| 9.2.4        | UDP                  | ( | 61        | - |
| 9.2.5        | I/O                  | ( | 61        | - |
| 9.2.6        | ST                   | ( | 64        | - |
| 9.2.7        | ENV 및 사용자메모리         | ( | 64        | - |
| 10 부록        | 록: 펌웨어 사양 및 제한사항     | ( | 65        | - |
| 10.1 펌위      | 예어별 적용 제품            | ( | 65        | - |
| 10.2 펌위      | 웨어 사양                | ( | 65        | - |
| 10.3 제현      | 한사항                  | ( | 66        | - |
| 11 부흥        | 록: pid_ioctl 명령어 인덱스 | ( | 67        | - |
| 12 문서        | 서 변경 이력              | ( | 69        | - |

### 1 개요

### 1.1 디바이스

PHPoC가 제공하는 하드웨어 장치 또는 소프트웨어 기능을 디바이스라고 합니다. 모든 디바이스들은 특수한 파일 형태로 제공되며 일반적인 파일 입/출력과 같은 방식으로 사용할 수 있습니다.

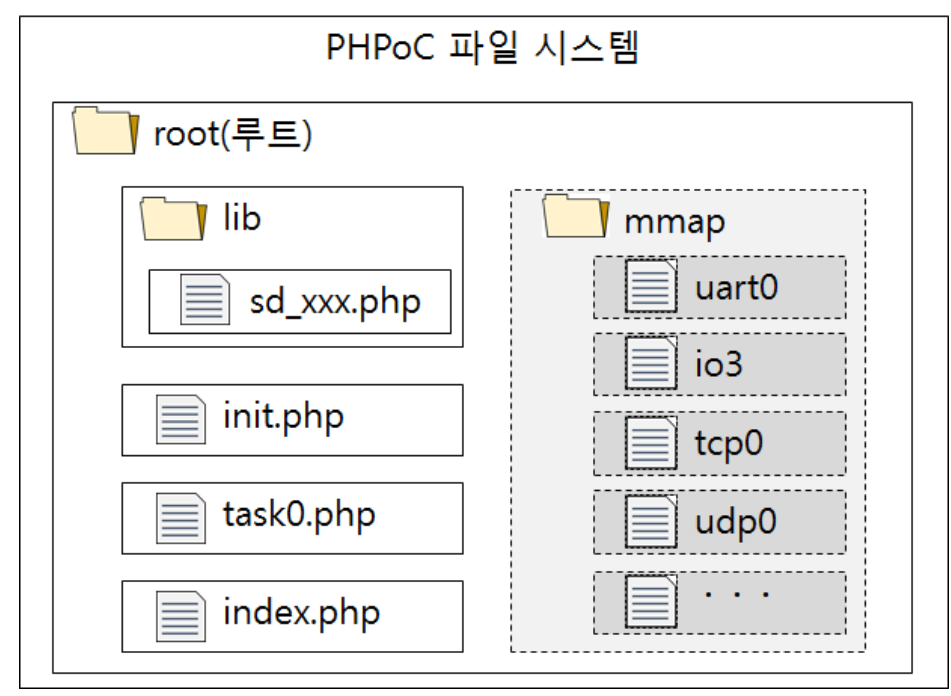

PHPoC의 파일 시스템 구조는 아래 그림과 같습니다.

그림 1-1 PHPoC의 파일 시스템 구조

### 1.2 디바이스 파일의 위치

PHPoC에서 제공하는 모든 디바이스 파일들은 root 디렉터리 안에 있는 mmap(memory map)이라는 디렉터리에 위치합니다. 따라서 특정 디바이스는 다음과 같은 경로를 사용하여 접근해야 합니다.

/mmap/디바이스이름

\* 사용자가 PHPoC로 업로드 하는 모든 파일들은 파일 시스템의 최 상위 디렉터리인 root 디렉터리에 위치하게 됩니다. PHPoC에서 사용자가 접근할 수 있는 디렉터리로는 root와 /mmap이 있습니다. 사용자는 파일시스템에 임의로 디렉터리를 만들거나 삭제할 수 없습니다.

### 1.3 디바이스 종류

PHPoC는 다음과 같은 디바이스를 제공합니다.

| 구분    | 디바이스 이름                            |
|-------|------------------------------------|
| 하드웨어  | 디지털I/O(입/출력), UART(시리얼), NET(네트워크) |
| 소프트웨어 | TCP, UDP, ST(타이머)                  |

표 1-1 디바이스 종류

제공되는 디바이스들의 개수는 제품 또는 펌웨어 버전에 따라서 달라질 수 있습니다.

#### 제품 별 디바이스에 관한 자세한 내용은 부록을 참조하시기 바랍니다.

### 1.4 디바이스 사용 절차

일반적인 디바이스 사용법은 다음과 같습니다.

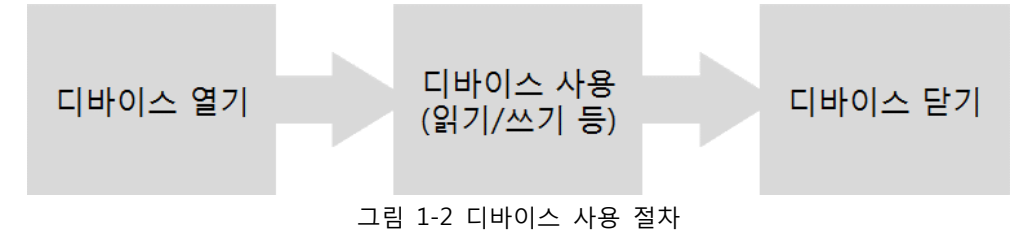

1.4.1 디바이스 열기

pid\_open함수를 이용하여 각 디바이스를 열 수 있습니다. 이 함수는 pid(Peripheral ID)라는 정수 값을 반환하는데 이 값은 해당 디바이스에 접근할 수 있는 고유번호로 사용됩니다.

1.4.2 디바이스 사용

디바이스를 성공적으로 연 다음에는 반환 된 pid가 가리키는 디바이스를 사용할 수 있습니다.

1.4.3 디바이스 닫기

디바이스의 사용이 끝나서 더 이상 필요하지 않으면 해당 pid가 가리키는 디바이스를 pid\_close함수를 이용해 닫습니다.

☞ 디바이스에 따라서 pid\_close 함수가 필요하지 않을 수 있습니다.

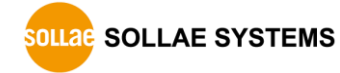

### 2 **디지털 I/O**

### 2.1 개요

디지털 I/O는 디지털 입력을 감시하거나 출력을 제어하는 용도로 사용할 수 있습니다. 또한 제품의 각종 상태를 나타내기 위한 LED로 연결하거나 시리얼통신 종류를 설정 할 때에도 사용됩니다.

● 디지털 I/O의 구조

모든 디지털 I/O의 상태는 HIGH(또는 1), LOW(또는 0)의 두 가지 상태 값을 가집니다. 따라서 각각의 포트는 다음과 같이 하나의 비트로 맵핑되어 표현됩니다.

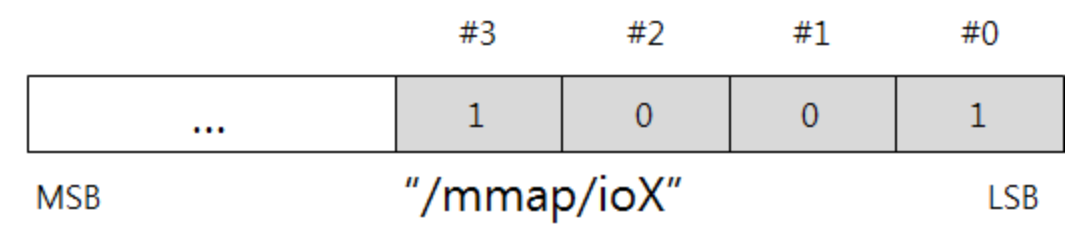

그림 2-1 디지털 I/O 맵핑 예

### 2.2 사용 절차

일반적인 디지털 I/O 사용 절차는 다음과 같습니다.

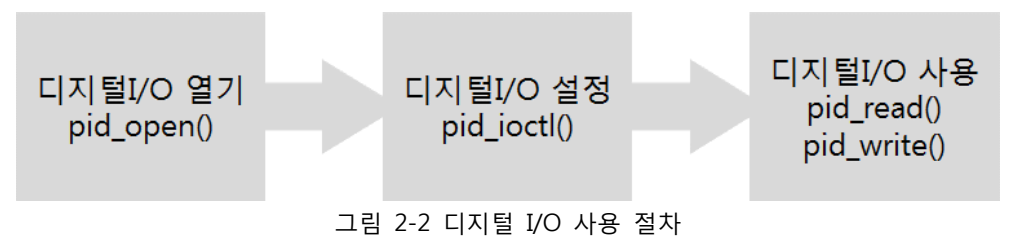

### 2.3 디지털 I/O 열기

디지털 I/O를 열기 위해서는 pid\_open함수를 사용합니다.

| <pre>\$pid = pid_open("/mmap/io3");</pre> | // 3번 디지털 I/O 열기 |
|-------------------------------------------|------------------|
|-------------------------------------------|------------------|

☞ LED를 포함한 제품 별 디지털 I/O에 관한 자세한 내용은 부록을 참조하시기 바랍니다.

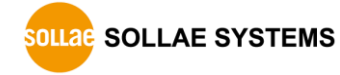

### 2.4 디지털 I/O 설정

디지털 I/O를 사용하기 전에 반드시 어떤 용도로 사용할 것인지를 설정 해야 합니다. 설정을 위해서는 pid\_ioctl함수의 set명령을 사용합니다.

pid\_ioctl(\$pid, "set N1[-N2] mode TYPE");

N1과 N2는 설정할 디지털 I/O의 포트번호의 범위를 나타냅니다. 단일 포트를 설정하는 경우에는 N2를 생략할 수 있습니다. 설정 가능한 TYPE은 다음과 같습니다.

2.4.1 설정 가능한 디지털 I/O 종류

|              | 설명                                                            |  |
|--------------|---------------------------------------------------------------|--|
|              | 디지털 입력                                                        |  |
|              | 디지털 출력                                                        |  |
| ow           | 디지털 출력: 초기 값 LOW                                              |  |
| nigh         | 디지털 출력: 초기 값 HIGH                                             |  |
|              | 시스템 상태 LED                                                    |  |
|              | NET(net0 - 유선, net1 - 무선)링크 활성화 LED:                          |  |
| act          | - NET이 네트워크에 정상적으로 연결된 경우 LOW                                 |  |
|              | - 네트워크 데이터를 송신 또는 수신하는 순간 HIGH                                |  |
| link<br>link | NET 링크 LED: 네트워크 연결 시 LOW                                     |  |
| rx           | NET 수신 LED:                                                   |  |
| _rx          | 네트워크로부터 데이터를 수신하는 순간 LOW                                      |  |
| tx           | NET 송신 LED:                                                   |  |
| tx           | 네트워크로 데이터를 송신하는 순간 LOW                                        |  |
|              | ow<br>igh<br>act<br>_act<br>_link<br>_rx<br>_rx<br>_rx<br>_rx |  |

표 2-1 설정 가능한 디지털 I/O 종류

 LED가 인터페이스 되어있는 제품들은 위 포트들을 물리적인 LED로 맵핑할 수 있습니다. 물리적인 LED는 포트 상태가 LOW이면 켜지고(ON) HIGH이면 꺼집니다(OFF). 자세한 내용은 해당 제품의 회로도를 참조하시기 바랍니다.

● 디지털 I/O종류 설정 예

\$pid = pid\_open("/mmap/io3");// 3번 디지털 I/O 열기pid\_ioctl(\$pid, "set 0 mode out");// 0번 출력(out)포트로 설정pid\_ioctl(\$pid, "set 1-2 mode out high");// 1~2번 출력(in)포트로 설정: HIGHpid\_ioctl(\$pid, "set 3 mode led\_net0\_link");// 3번 NET 링크LED로 설정pid\_ioctl(\$pid, "set 12 mode led\_net0\_rx");// 12번 NET 수신 LED로 설정pid\_ioctl(\$pid, "set 13 mode led\_net0\_tx");// 13번 NET 송신 LED로 설정

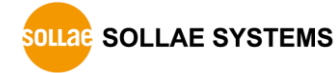

### 2.5 디지털 I/O 사용

#### 2.5.1 디지털 I/O 상태 읽기

디지털 I/O 상태를 읽을 때에는 pid\_read함수를 사용하여 모든 포트의 상태를 한 번에 읽거나, pid\_ioctl함수의 get명령을 사용해 단일 포트 정보를 읽습니다. 단일 포트 정보의 경우에는 입/출력 상태뿐만 아니라 설정 유형까지 읽을 수 있습니다.

| pid_read(\$pid, VALUE);                   | // 모든 포트 상태 읽기(16 bits 단위) |
|-------------------------------------------|----------------------------|
| <pre>pid_ioctl(\$pid, "get N ITEM);</pre> | // 단일 포트 정보 읽기(1 bit 단위)   |
| 단일 포트 정보 읽기에서 사용 가능한                      | ITEM은 다음과 같습니다.            |

| ITEM      | 설명                                       |                                  |  |
|-----------|------------------------------------------|----------------------------------|--|
| una a dia | 해당 포트의 설정 유형을                            | 입/출력 핀: "in", "out", "led_xxx" 등 |  |
| mode      | 문자열 형태로 반환                               | ST 출력으로 사용중인 핀: "st_out"         |  |
| input     | 해당 입력포트의 상태를 정수 형태로 반환 (0: LOW, 1: HIGH) |                                  |  |
| output    | 해당 출력포트의 상태를 정수                          | 형태로 반환 (0: LOW, 1: HIGH)         |  |

표 2-2 단일 포트 정보 읽기에서 사용 가능한 ITEM

• 모든 포트 상태 읽기 예

아래 예제는 3번 IO의 포트들을 입력포트로 설정한 후 그 상태 값을 읽어서 출력합니다.

| \$value = 0;                              |                             |
|-------------------------------------------|-----------------------------|
| <pre>\$pid = pid_open("/mmap/io3");</pre> | // 3번 디지털 I/O 열기            |
| pid_ioctl(\$pid, "set 0-3 mode in");      | // 0~3번 입력 설정               |
| pid_read(\$pid, \$value);                 | // 디지털 I/O 상태 읽기(16bits 단위) |
| printf("0x%x\r\n", \$value);              | // 출력 결과 예: 0xf00f          |

• 단일 포트 정보 읽기 예

아래 예제는 3번 IO의 0번 포트를 기본 상태가 HIGH인 출력포트로 설정하고 설정 유형 및 출력 상태를 읽어서 출력합니다.

| <pre>\$pid = pid_open("/mmap/io3");</pre>               | // 디지털 I/O 열기        |
|---------------------------------------------------------|----------------------|
| pid_ioctl(\$pid, "set 0 mode out high");                | // 0번 포트 출력 설정(HIGH) |
| <pre>\$mode = pid_ioctl(\$pid, "get 0 mode");</pre>     | // 0번 포트 설정 유형 확인    |
| <pre>\$output = pid_ioctl(\$pid, "get 0 output");</pre> | // 0번 포트 출력상태 확인     |
| printf("%s, %d\r\n", \$mode, \$output);                 | // 출력 결과: out, 1     |

☞ pid\_ioctl의 get명령으로 단일포트의 상태를 읽을 때 해당 포트의 유형이 입력포트인 경우에는 "get N input"을, 출력포트인 경우에는 "get N output"을 사용해야 합니다.

#### 2.5.2 디지털 I/O 에 값 쓰기

디지털 I/O에 값을 출력하기 위해서는 pid\_write함수를 사용하여 모든 포트에 한번에 출력하거나, pid\_ioctl함수의 set명령을 사용해 단일 포트로 출력합니다.

| pid_write(\$pid, VALUE);                          | // 모든 포트 출력(16 bits 단위) |
|---------------------------------------------------|-------------------------|
| <pre>pid_ioctl(\$pid, "set N output TYPE");</pre> | // 단일 포트 출력(1 bit 단위)   |

● 모든 포트 출력 예

아래 예제는 3번 IO의 모든 포트를 출력포트로 설정한 후 임의의 값을 쓰고, 다시 디지털 I/O의 상태를 읽어 출력하는 예제 입니다.

| \$value = 0;                                   |                       |
|------------------------------------------------|-----------------------|
| <pre>\$pid = pid_open("/mmap/io3");</pre>      | // 3번 디지털 I/O 열기      |
| pid_ioctl(\$pid, "set 0-7 mode out");          | // 디지털 I/O 0~7번 출력 설정 |
| pid_read(\$pid, \$value);                      | // 디지털 I/O 상태 읽기      |
| pid_write(\$pid, (\$value & 0xff00)   0x0055); | ; // 0x0055 출력        |
| pid_read(\$pid, \$value);                      | // 디지털 I/O 상태 읽기      |
| printf("0x%0x\r\n", \$value);                  | // 출력 결과 예: 0x0055    |

● 단일 포트 출력 예

아래 예제는 3번 IO의 0번포트를 기본 상태가 LOW인 출력포트로 설정하고 HIGH를 출력한 후 입/출력 상태를 읽어서 출력합니다.

| <pre>\$pid = pid_open("/mmap/io3");</pre>               | // 3번 디지털 I/O 열기    |
|---------------------------------------------------------|---------------------|
| <pre>pid_ioctl(\$pid, "set 0 mode out low");</pre>      | // 0번 포트 출력 설정(LOW) |
| pid_ioctl(\$pid, "set 0 output high");                  | // 0번 포트에 HIGH 출력   |
| <pre>\$output = pid_ioctl(\$pid, "get 0 output");</pre> | // 0번 포트 출력상태 확인    |
| printf("%d\r\n", \$output);                             | // 출력 결과: 1         |

● 출력 제한 설정 예

아래 예제는 0번 포트에 출력 제한을 설정한 경우와 그렇지 않은 경우에 HIGH 출력의 적용 여부를 비교하는 예제 입니다.

| <pre>\$pid = pid_open("/mmap/io3");</pre>                | // 디지털 I/O 열기       |
|----------------------------------------------------------|---------------------|
| <pre>pid_ioctl(\$pid, "set 0 mode out low");</pre>       | // 0번 포트 출력 설정(LOW) |
| pid_ioctl(\$pid, "set 0 lock");                          | // 0번 포트 출력 제한 설정   |
| pid_ioctl(\$pid, "set 0 output high");                   | // 0번 포트에 HIGH 출력   |
| <pre>\$output1 = pid_ioctl(\$pid, "get 0 output");</pre> | // 0번 포트 출력상태 확인    |
| pid_ioctl(\$pid, "set 0 unlock");                        | // 0번 포트 출력 제한 해제   |
| pid_ioctl(\$pid, "set 0 output high");                   | // 0번 포트에 HIGH 출력   |
| <pre>\$output2 = pid_ioctl(\$pid, "get 0 output");</pre> | // 0번 포트 출력상태 확인    |
| <pre>printf("%d, %d\r\n", \$output1, \$output2);</pre>   | // 출력 결과: 0,1       |

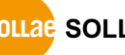

2.5.3 릴레이 제어하기

디지털 출력포트가 릴레이로 연결 된 외장형 제품들이 있습니다.

• 릴레이 제어 예

아래 예제는 릴레이 포트를 매 초 마다 0번부터 순서대로 ON한 다음 모든 포트를 ON/OFF하는 예제 입니다.

| <pre>\$pid = pid_open("/mmap/io4");</pre>         | // 4번 디지털 I/O(릴레이) 열기        |
|---------------------------------------------------|------------------------------|
| pia_locti(\$pia, "set / mode out");               | // /면(딜레이 왈싱)을 줄덕으로 질성       |
| <pre>pid_ioctl(\$pid, "set 8-11 mode out");</pre> | // 8 ~ 11번 설정(릴레이 포트 0 ~ 3번) |
| pid_write(\$pid, 0x0100);                         | // 릴레이 포트 0번 ON              |
| sleep(1);                                         |                              |
| pid_write(\$pid, 0x0200);                         | // 릴레이 포트 1번 ON              |
| sleep(1);                                         |                              |
| pid_write(\$pid, 0x0400);                         | // 릴레이 포트 2번 ON              |
| sleep(1);                                         |                              |
| pid_write(\$pid, 0x0800);                         | // 릴레이 포트 3번 ON              |
| sleep(1);                                         |                              |
| pid_write(\$pid, 0x0f00);                         | // 릴레이 포트 0 ~ 3번 모두 ON       |
| sleep(1);                                         |                              |
| pid_write(\$pid, 0x0000);                         | // 릴레이 포트 0 ~ 3번 모두 OFF      |

☞ 위 예제는 릴레이 포트가 없는 제품의 경우에는 사용할 수 없습니다.

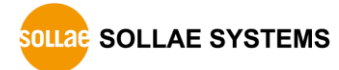

### 3 **UART**

UART(Universal Asynchronous Receiver and Transmitter)는 가장 널리 사용되고 있는 시리얼 통신 방식입니다.

### 3.1 사용 절차

일반적인 UART 사용 절차는 다음과 같습니다.

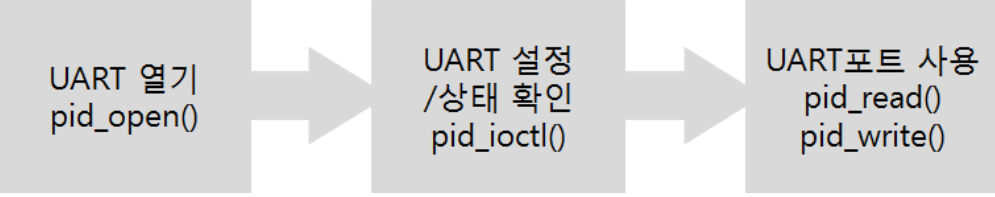

그림 3-1 UART 사용 절차

### 3.2 UART 열기

UART를 열기 위해서는 pid\_open함수를 사용합니다.

\$pid = pid\_open("/mmap/uart0"); //

// 0번 UART 열기

### 제품 별 UART에 관한 자세한 내용은 부록을 참조하시기 바랍니다.

### 3.3 UART 설정

UART를 사용하기 전에 반드시 설정이 필요합니다. 통신속도(baud rate), 데이터비트(data bit), 정지 비트(stop bit), 패리티(parity)등의 설정 항목이 있으며, 설정을 위해서는 pid\_ioctl함수의 set명령을 사용합니다.

| pid_ioctl(\$pid, "set ITEM VALUE"); |       |
|-------------------------------------|-------|
| ITEM은 설정 할 항목을, VALUE는 항목에 설정할 값을 의 | 미합니다. |

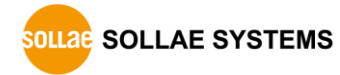

### 3.3.1 설정 가능한 UART 항목

| ITEM                 | VALUE   | 설명                            |  |
|----------------------|---------|-------------------------------|--|
| baud                 | 예) 9600 | 통신속도[bps], 2400 ~ 230400      |  |
| parity               | 0       | 패리티 사용 안 함                    |  |
|                      | 1       | EVEN(짝수 패리티)                  |  |
|                      | 2       | ODD(홀수 패리티)                   |  |
|                      | 3       | MARK(패리티 비트 항상 1)             |  |
| 4 SPACE(패리티 비트 항상 0) |         | SPACE(패리티 비트 항상 0)            |  |
| 8                    |         | 데이터 비트 8                      |  |
| data 7               | 7       | 데이터 비트 7(이 때 반드시 패리티를 사용해야 함) |  |
| stop                 | 1       | 정지 비트 1                       |  |
| stop                 | 2       | 정지 비트 2                       |  |
| flowctrl             | 0       | 흐름제어 사용 안 함                   |  |
|                      | 1       | RTS/CTS 흐름제어 사용               |  |
|                      | 2       | Xon/Xoff 흐름제어 사용              |  |
|                      | 3       | TxDE 흐름제어 사용(RS485)           |  |
|                      |         | 표 3-1 설정 가능한 UART 항목          |  |

### ● UART 설정 예

| <pre>\$pid = pid_open("/mmap/uart0");</pre> | // 0번 UART 열기    |
|---------------------------------------------|------------------|
| pid_ioctl(\$pid, "set baud 9600");          | // 통신속도 9600 bps |
| pid_ioctl(\$pid, "set parity 0");           | // 패리티 사용 안 함    |
| pid_ioctl(\$pid, "set data 8");             | // 데이터 비트 8      |
| <pre>pid_ioctl(\$pid, "set stop 1");</pre>  | // 정지 비트 1       |
| pid_ioctl(\$pid, "set flowctrl 0");         | // 흐름제어 사용 안 함   |

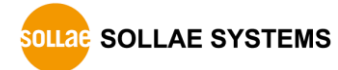

#### 3.3.2 시리얼 통신 방식 설정

UART는 제품에 따라 RS232뿐만 아니라 RS422이나 RS485로도 확장이 가능합니다. 시리얼통신 방식을 설정하기 위해서는 TxDE 및 관련 입/출력 핀을 알맞게 설정해야 합니다.

다음 예제는 0번 UART의 시리얼 통신 방식을 변경하는 방법을 안내하는 예제 입니다.

| <pre>\$pid = pid_open("/mmap/uart0");</pre>              | // 0번 UART 열기      |
|----------------------------------------------------------|--------------------|
| pid_ioctl(\$pid, "set baud 9600");                       | // 통신속도 9600 bps   |
| <pre>pid_ioctl(\$pid, "set parity 0");</pre>             | // 패리티 사용 안 함      |
| <pre>pid_ioctl(\$pid, "set data 8");</pre>               | // 데이터 비트 8        |
| <pre>pid_ioctl(\$pid, "set stop 1");</pre>               | // 정지 비트 1         |
| <pre>pid_ioctl(\$pid, "set flowctrl 3");</pre>           | // TxDE 흐름제어 사용    |
| <pre>\$pid_mode = pid_open("/mmap/io4");</pre>           | // UART모드 설정 포트 열기 |
| pid_ioctl(\$pid_mode, "set 0-3 mode out");               | // UART모드 설정 핀 초기화 |
| pid_write(\$pid_mode, 0x05);                             | // RS232 설정        |
| <pre>//pid_write(\$pid_mode, 0x02);</pre>                | // RS422 설정(주석 해제) |
| //pid_write(\$pid_mode, 0x0c);<br>pid_close(\$pid_mode); | // RS485 설정(주석 해제) |

- ⑦ 위 예제는 "/mmap/io4"의 0-3번 비트가 시리얼 통신방식을 설정하는 용도로 맵핑된 경우를 가정하였습니다. 통신방식 설정을 위한 맵핑 경로 및 설정 값은 제품에 따라 다를 수 있으니 제품 별 디바이스 관련 정보를 확인하시기 바랍니다.
- ☞ 제품 별 디지털 I/O 관련 정보는 부록을 참조하시기 바랍니다.

### 3.4 UART 상태정보 확인

pid\_ioctl함수의 get명령어로 UART의 각종 상태를 확인 할 수 있습니다.

\$return = pid\_ioctl(\$pid, "get ITEM");

### 3.4.1 확인 가능한 UART 상태정보

| ITEM     | 설명              | 반환 값      | 반환 형식 |
|----------|-----------------|-----------|-------|
| baud     | 통신속도[bps]       | 예) 9600   | 정수    |
| parity   | 패리티             | 0/1/2/3/4 | 정수    |
| data     | 데이터비트[bit]      | 8 / 7     | 정수    |
| stop     | 정지비트[bit]       | 1/2       | 정수    |
| flowctrl | 흐름제어            | 0/1/2/3   | 정수    |
| txbuf    | 송신버퍼 크기[Byte]   | 예) 1024   | 정수    |
| txfree   | 송신버퍼 여유공간[Byte] | 예) 1024   | 정수    |
| rxbuf    | 수신버퍼 크기[Byte]   | 예) 1024   | 정수    |
| rxlen    | 수신 데이터 크기[Byte] | 예) 10     | 정수    |

표 3-2 확인 가능한 UART 상태정보

● UART 상태정보 확인 예

UART의 현재 설정 값은 다음과 같이 확인 할 수 있습니다.

| <pre>\$pid = pid_open("/mmap/uart0");</pre>               | // 0번 UART 열기         |
|-----------------------------------------------------------|-----------------------|
| <pre>\$baud = pid_ioctl(\$pid, "get baud");</pre>         | // 통신속도               |
| <pre>\$parity = pid_ioctl(\$pid, "get parity");</pre>     | // 패리티                |
| <pre>\$data = pid_ioctl(\$pid, "get data");</pre>         | // 데이터비트              |
| <pre>\$stop = pid_ioctl(\$pid, "get stop");</pre>         | // 정지비트               |
| <pre>\$flowctrl = pid_ioctl(\$pid, "get flowctrl");</pre> | // 흐름제어               |
| echo "baud = \$baud\r\n";                                 | // 출력 예: baud = 9600  |
| echo "parity = \$parity\r\n";                             | // 출력 예: parity = 0   |
| echo "data = \$data\r\n";                                 | // 출력 예: data = 8     |
| echo "stop = \$stop\r\n";                                 | // 출력 예: stop = 1     |
| echo "flowctrl = \$flowctrl\r\n";                         | // 출력 예: flowctrl = 0 |
|                                                           |                       |

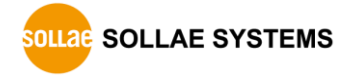

#### 3.4.2 송신버퍼에 남아있는 데이터 크기

UART의 송신버퍼에 남아있는 데이터 크기는 다음과 같이 계산할 수 있습니다.

송신버퍼에 남아있는 데이터 크기 = 송신버퍼 크기 - 송신버퍼 여유공간

● 사용 예

이 예제는 0번 UART에 10바이트를 전송하고, 송신버퍼에 남아있는 데이터 크기를 계산하여 출력합니다.

```
txlen = -1;
$data = "0123456789";
$pid = pid_open("/mmap/uart0");
                                 // 0번 UART 열기
pid_ioctl($pid, "set baud 9600");
                                // 통신속도 9600 bps
pid_ioctl($pid, "set parity 0");
                                // 패리티 사용 안 함
pid ioctl($pid, "set data 8");
                                 // 데이터 비트 8
pid_ioctl($pid, "set stop 1");
                                 // 정지 비트 1
pid_ioctl($pid, "set flowctrl 0");
                                 // 흐름제어 사용 안 함
pid_write($pid, $data);
                                 // UART에 데이터($data) 송신
while($txlen)
{
      $txbuf = pid_ioctl($pid, "get txbuf"); // 송신버퍼 크기 확인
      $txfree = pid_ioctl($pid, "get txfree"); // 송신버퍼 여유공간 확인
      $txlen = $txbuf - $txfree;
                                 // 송신버퍼에 남아있는 데이터 크기 계산
      echo "tx len = $txlen\r\n"; // 송신버퍼에 남아있는 데이터 크기 출력
      usleep(1000);
}
pid_close($pid);
```

#### 3.4.3 수신 데이터 크기

UART가 수신한 데이터 크기는 다음과 같이 확인 할 수 있습니다.

\$rxlen = pid\_ioctl(\$pid, "get rxlen[ \$string]");

• 특정 문자(열)까지 수신한 데이터 크기 확인하기

rxlen명령어 뒤에 특정 문자열(\$string)을 입력하면 pid\_ioctl함수는 해당 문자열이 들어오기 전까지는 0을 반환하다가 해당 문자열이 들어오면 그 문자열까지의 수신 데이터 크기를 반환합니다.

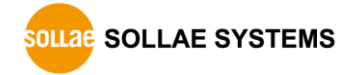

### 3.4.4 수신버퍼 여유공간

UART의 수신버퍼 여유공간은 다음과 같이 계산할 수 있습니다.

수신버퍼 여유공간 = 수신버퍼 크기 - 수신 데이터 크기

● 사용 예

이 예제는 0번 UART의 수신버퍼의 여유공간을 계산하여 출력합니다.

| \$rdata = "";                                       |                  |
|-----------------------------------------------------|------------------|
| <pre>\$pid = pid_open("/mmap/uart0");</pre>         | // 0번 시리얼포트 열기   |
| pid_ioctl(\$pid, "set baud 9600");                  | // 통신속도 9600 bps |
| <pre>pid_ioctl(\$pid, "set parity 0");</pre>        | // 패리티 사용 안 함    |
| pid_ioctl(\$pid, "set data 8");                     | // 데이터 비트 8      |
| <pre>pid_ioctl(\$pid, "set stop 1");</pre>          | // 정지 비트 1       |
| pid_ioctl(\$pid, "set flowctrl 0");                 | // 흐름제어 사용 안 함   |
| <pre>\$rxbuf = pid_ioctl(\$pid, "get rxbuf");</pre> | // 수신버퍼 크기 확인    |
| <pre>\$rxlen = pid_ioctl(\$pid, "get rxlen");</pre> | // 수신 데이터 크기 확인  |
| <pre>\$rxfree = \$rxbuf - \$rxlen;</pre>            | // 수신버퍼 여유공간 계산  |
| echo "rxfree = \$rxfree\r\n";<br>pid_close(\$pid);  | // 수신버퍼 여유공간 출력  |

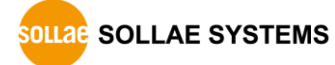

### 3.5 UART 사용

#### 3.5.1 데이터 수신

시리얼포트로부터 들어온 데이터는 수신버퍼에 저장됩니다. 이 수신버퍼에 저장 된 값을 pid\_read함수로 읽어서 데이터를 수신합니다.

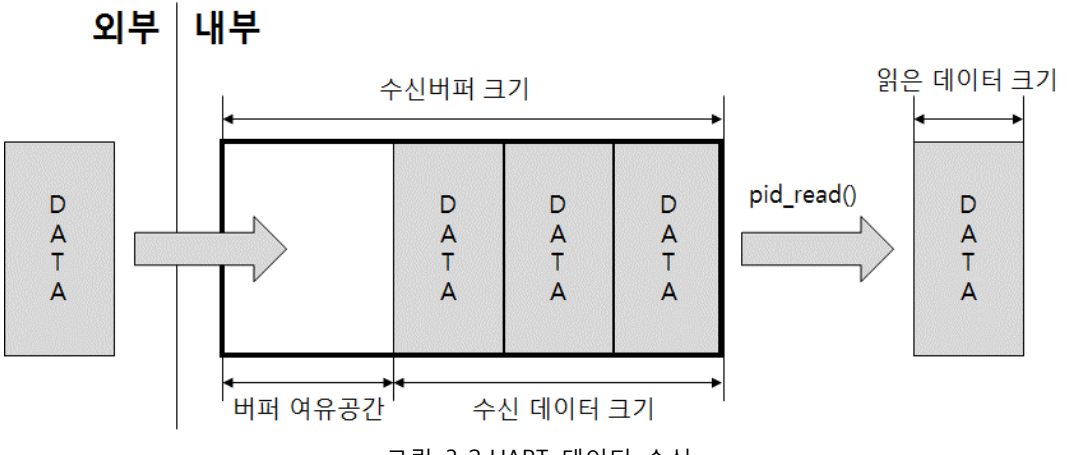

그림 3-2 UART 데이터 수신

pid\_read함수는 다음과 같이 사용합니다.

```
pid_read($pid, $var[, $len]);
```

\$var는 읽은 값을 저장 할 변수이고, \$len은 읽을 바이트 수를 의미합니다.

• 사용 예

이 예제는 약 1초마다 UART로 수신되는 데이터를 확인하여 출력합니다.

```
$rdata = "":
$pid = pid_open("/mmap/uart0");
                                       // 0번 UART 열기
pid_ioctl($pid, "set baud 9600");
                                      // 통신속도 9600bps
pid_ioctl($pid, "set parity 0");
                                       // 패리티 사용 안 함
pid_ioctl($pid, "set data 8");
                                       // 데이터 비트 8
pid_ioctl($pid, "set stop 1");
                                       // 정지 비트 1
$rxbuf = pid_ioctl($pid, "get rxbuf");
                                     // 수신버퍼 크기 확인
while(1)
{
      $rxlen = pid_ioctl($pid, "get rxlen"); // 수신 데이터 크기 확인
      $rx_free = $rxbuf - $rxlen;
                                       // 버퍼 여유공간 확인
      echo "$rx_free / $rxbuf\r\n";
                                       // 수신버퍼 여유공간/크기 출력
      $len = pid_read($pid, $rdata, $rxlen); // 데이터 읽기
      echo "len = \frac{1}{2}
                                       // 읽은 데이터 크기 출력
      echo "rdata = $rdata\r\n";
                                       // 읽은 데이터 출력
      sleep(1);
pid_close($pid);
```

#### 3.5.2 데이터 송신

pid\_write함수를 이용해 쓰기 한 데이터는 송신버퍼에 저장되었다가 UART를 통해 외부로 송신됩니다.

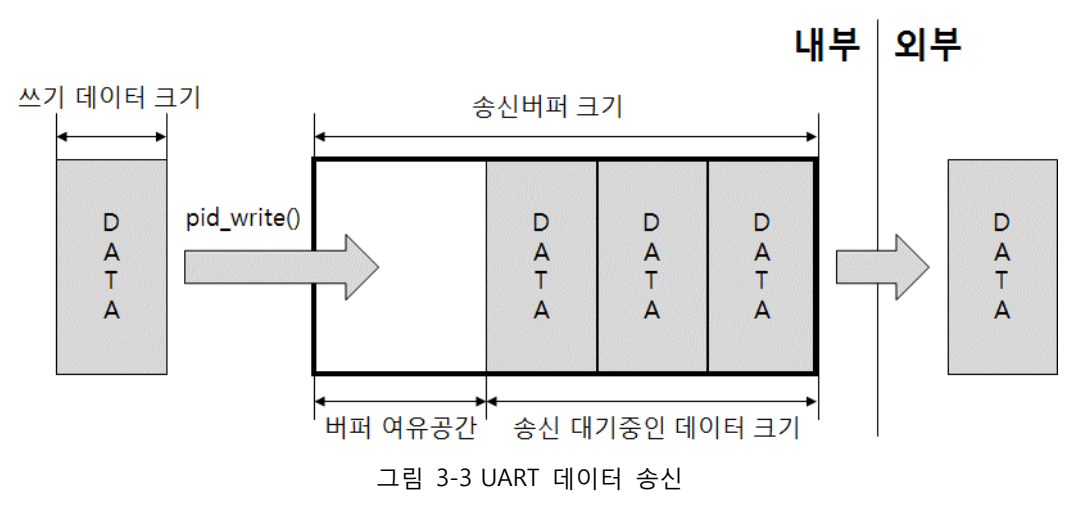

pid\_write함수는 다음과 같이 사용합니다.

pid\_write(\$pid, \$var[, \$wlen]);

\$var는 쓸 데이터가 저장 된 변수이고, \$wlen은 쓸 바이트 수 입니다.

● 사용 예

이 예제는 약 1초마다 송신버퍼의 여유공간을 확인하여 UART로 데이터를 출력합니다.

```
$sdata = "0123456789";
$pid = pid_open("/mmap/uart0");
                                  // 0번 시리얼포트 열기
pid_ioctl($pid, "set baud 9600");
                                       // 통신속도 9600bps
$txbuf = pid_ioctl($pid, "get txbuf");
                                       // 송신버퍼 크기 확인
while(1)
{
      $txfree = pid_ioctl($pid, "get txfree"); // 송신버퍼 여유공간 확인
      echo "txfree = $txfree\r\n";
                                         // 송신버퍼 여유공간 출력
      $len = pid write($pid, $sdata, $txfree); // 데이터 쓰기
      echo "len = len_r\";
                                        // 쓰기 한 데이터 크기 출력
      sleep(1);
}
pid_close($pid);
```

위 코드에서 pid\_write함수의 세 번째 인수는 쓰기 할 데이터의 크기를 의미합니다. 쓰기 데이터크기가 송신버퍼의 여유공간보다 크면 데이터가 유실될 수 있습니다. 따라서 항상 버퍼 여유공간을 확인한 후 그 값 또는 그 이하의 값으로 쓰기 데이터 크기를 설정하시기 바랍니다.

### 4 **NET**

NET는 물리적인 유/무선 네트워크 인터페이스입니다.

### 4.1 사용 절차

일반적인 NET 사용 절차는 다음과 같습니다.

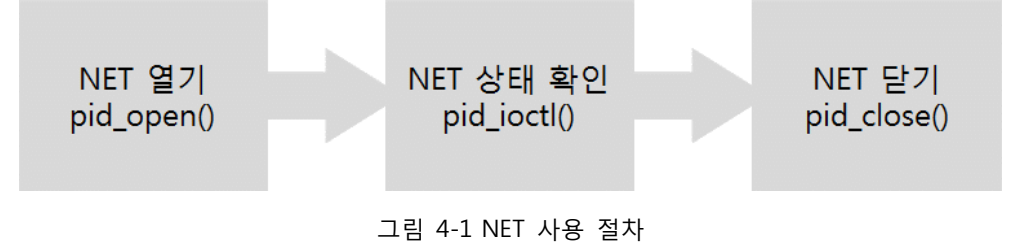

### 4.2 NET 열기

NET를 열기 위해서는 pid\_open함수를 사용합니다.

\$pid = pid\_open("/mmap/net0"); // 0번 NET 열기

제품 별 NET에 관한 자세한 내용은 부록을 참조하시기 바랍니다.

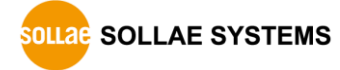

### 4.3 NET 상태정보 확인

pid\_ioctl함수의 get명령어를 이용하여 NET의 상태정보를 확인할 수 있습니다.

\$return = pid\_ioctl(\$pid, "get ITEM");

ITEM은 확인 가능한 상태정보의 이름입니다.

### 4.3.1 확인 가능한 NET 상태정보

| ITEM    | 설명                        | 반환 값                                                                       | 반환 형식 |
|---------|---------------------------|----------------------------------------------------------------------------|-------|
| hwaddr  | MAC주소                     | 예) 00:30:f9:00:00:01                                                       | 문자열   |
| ipaddr  | ddr 설정 된 IP주소 예) 10.1.0.1 |                                                                            | 문자열   |
| netmask | 서브넷마스크                    | 예) 255.0.0.0                                                               | 문자열   |
| gwaddr  | 게이트웨이 주소                  | 예) 10.1.0.254                                                              | 문자열   |
| nsaddr  | 네임서버 주소                   | 예) 10.1.0.254                                                              | 문자열   |
| mode    | 10M이더넷                    | 10BASET                                                                    | 문자열   |
|         | 100M이더넷                   | 100BASET                                                                   | 문자열   |
|         | 무선랜 사용 불가                 | ""(빈 문자열)                                                                  | 문자열   |
|         | 무선랜 인프라스트럭처               | INFRA                                                                      | 문자열   |
|         | 무선랜 애드혹                   | IBSS                                                                       | 문자열   |
|         | 무선랜 Soft AP               | AP                                                                         | 문자열   |
| speed   | 유선랜 속도[Mbps]              | 0 / 10 / 100                                                               | 정수    |
|         | 무선랜 속도[100Kbps]           | 0 / 10 / 20 / 55 / 110 / 60<br>/ 90 / 120 / 180 / 240 /<br>360 / 480 / 540 | 정수    |

표 4-1 확인 가능한 NET 상태정보

• NET 상태정보 확인 예

이 예제는 NET의 각 상태정보를 확인하여 출력합니다.

| <pre>\$pid = pid_open("/mmap/net0");</pre>    | // 0번 NET 열기   |
|-----------------------------------------------|----------------|
| echo pid_ioctl(\$pid, "get hwaddr"), "\r\n";  | // MAC주소 확인    |
| echo pid_ioctl(\$pid, "get ipaddr"), "\r\n";  | // IP주소 확인     |
| echo pid_ioctl(\$pid, "get netmask"), "\r\n"; | // 서브넷마크스 확인   |
| echo pid_ioctl(\$pid, "get gwaddr"), "\r\n";  | // 게이트웨이 주소 확인 |
| echo pid_ioctl(\$pid, "get nsaddr"), "\r\n";  | // 네임서버 주소 확인  |
| echo pid_ioctl(\$pid, "get mode"), "\r\n";    | // 이더넷 방식 확인   |
| echo pid_ioctl(\$pid, "get speed"), "\r\n";   | // 이더넷 속도 확인   |
| pid_close(\$pid);                             | // 네트워크포트 닫기   |
|                                               |                |

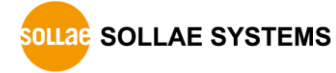

### 5 **TCP**

TCP는 네트워크상에서 데이터를 전송할 때 사용하는 프로토콜로 UDP와 더불어 오늘날의 인터넷에서 사용되는 TCP/IP프로토콜 중 전송을 담당하는 핵심적인 프로토콜 입니다. TCP는 접속과정이 있으며 데이터의 신뢰성을 보장하는 특징이 있습니다.

### 5.1 사용 절차

일반적인 TCP 사용 절차는 다음과 같습니다.

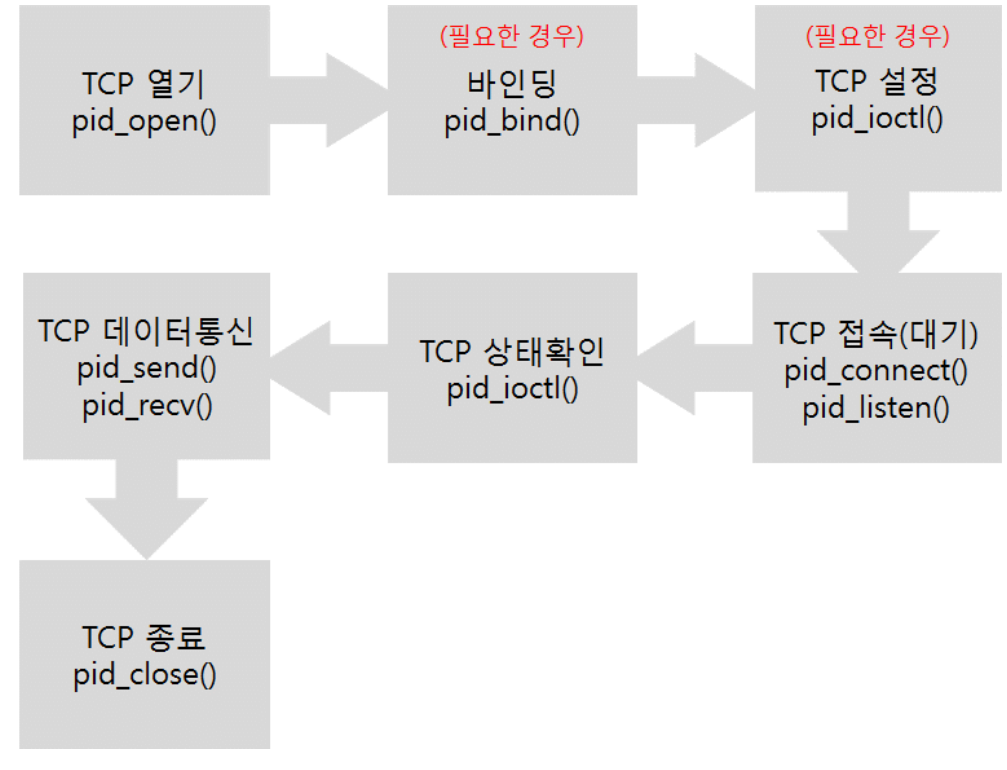

그림 5-1 TCP 사용 절차

『 디바이스를 TCP서버로 동작 시키고자 하는 경우에는 바인딩 과정을 생략할 수 없습니다.

### 5.2 TCP 열기

TCP를 열기 위해서는 pid\_open함수를 사용합니다.

\$pid = pid\_open("/mmap/tcp0"); // 0번 TCP 열기

죄품 별 TCP에 관한 자세한 내용은 부록을 참조하시기 바랍니다.

### 5.3 TCP 설정

TCP를 사용하기 전에 설정이 필요한 경우가 있습니다. 특히 SSL, SSH, TELNET 또는 웹 소켓을 사용하기 위해서는 pid\_ioctl함수의 set명령을 이용하여 반드시 접속 전에 설정을 먼저 해 주어야 합니다.

pid\_ioctl(\$pid, "set ITEM VALUE");

ITEM은 설정 항목을, VALUE는 항목에 대한 값을 나타냅니다.

#### 5.3.1 설정 가능한 TCP 항목

| ITEM       | VALUE       |          | 설명                        |
|------------|-------------|----------|---------------------------|
| nodelay    | 0           |          | TCP Nagle 알고리즘 사용         |
|            | 1           |          | TCP Nagle 알고리즘 사용 안 함     |
|            | ssl         |          | SSL 사용                    |
| ani        | ssh         |          | SSH 서버 사용                 |
| арі        | telnet      |          | TELNET 서버 사용              |
|            | WS          |          | 웹 소켓(Web Socket) 서버 사용    |
| ssl method | ssl3_clie   | nt       | SSL클라이언트 (SSL 3.0)        |
|            | tls1_clie   | nt       | SSL클라이언트 (TLS 1.0)        |
|            | ssl3_server |          | SSL서버 (SSL 3.0)           |
|            | tls1_server |          | SSL서버 (TLS 1.0)           |
| sch auth   | accept      |          | SSH 인증 허용                 |
| SSILauti   | reject      |          | SSH 인증 거부                 |
| ws         | path        | PATH     | 웹 소켓 URI의 경로 설정           |
|            | mode        | 0        | 웹 소켓 데이터 형식: 텍스트(text)    |
|            |             | 1        | 웹 소켓 데이터 형식: 바이너리(binary) |
|            | proto       | PROTOCOL | 웹 소켓 통신에서 사용할 프로토콜        |
|            | origin      | ADDR     | 접근을 허용 할 호스트의 주소 설정       |

표 5-1 설정 가능한 TCP 항목

TCP Nagle 알고리즘은 데이터를 전송할 때 세그먼트의 수를 최소한으로 줄여 전송 효율 높이기 위한 기능으로 약간의 지연시간이 동반됩니다.

 주의: "set api" 명령으로 설정하는 항목들은 TCP0 ~ 3에서만 사용이 가능합니다. 또한 특정 TCP의 api모드가 설정 되면 해당 TCP는 제품이 리부팅 되기 전까지 다른 api모드로 사용할 수 없습니다.

#### 5.3.2 SSL 사용

PHPoC는 "set api ssl"명령을 이용해 SSL 서버 또는 클라이언트로 동작시킬 수 있습니다. 다음은 SSL 서버 설정 예 입니다.

● SSL 서버 설정 예

| \$port = 1470;                                                                                                  | // 포트번호                  |  |  |
|----------------------------------------------------------------------------------------------------|--------------------------|--|--|
| <pre>\$pid = pid_open("/mmap/tcp0");</pre>                                                                      | // 0번 TCP 열기             |  |  |
| pid_ioctl(\$pid, "set api ssl");                                                                                | // SSL 사용                |  |  |
| <pre>pid_ioctl(\$pid, "set ssl method tls1_server");</pre>                                                      | // SSL 서버(TLS 1.0) 설정    |  |  |
| pid_bind(\$pid, "", \$port);                                                                                    | // 바인딩                   |  |  |
| pid_listen(\$pid);                                                                                              | // TCP 수동접속 대기           |  |  |
| <pre>do     \$state = pid_ioctl(\$pid, "get state"); while((\$state != SSL_CLOSED) &amp;&amp; (\$state !=</pre> | SSL_CONNECTED));         |  |  |
| if(\$state == SSL_CONNECTED)                                                                                    |                          |  |  |
| <pre>echo "Connection has been established<br/>pid_close(\$pid);</pre>                                          | d!\r\n";<br>// TCP 접속 종료 |  |  |

PHPoC를 SSL 서버로 사용할 때 제품에 인증서가 저장되어 있어야 합니다. 인증서는
 PHPoC Debugger를 통해 생성하거나 저장할 수 있습니다.

다음 예제는 PHPoC를 SSL클라이언트로 설정하는 예 입니다.

• SSL 클라이언트 설정 예

```
$addr = "10.1.0.2";
                                           // 서버 IP주소
port = 1470;
                                           // 포트번호
$pid = pid_open("/mmap/tcp0");
                                          // 0번 TCP 열기
pid_ioctl($pid, "set api ssl");
                                           // SSL 사용
pid_ioctl($pid, "set ssl method tls1_client"); // SSL 서버(TLS 1.0) 설정
pid_connect($pid, $addr, $port);
                                           // TCP 능동접속 시도
do
       $state = pid_ioctl($pid, "get state");
while(($state != SSL_CLOSED) && ($state != SSL_CONNECTED));
if($state == SSL_CONNECTED)
{
      echo "Connection has been established!\r\n";
       pid_close($pid);
                                           // TCP 접속 종료
```

PHPoC의 메모리 사용량이 늘어나면 SSL 통신을 위한 메모리 공간이 확보되지 못해
 SSL동작이 원활하지 않거나 불가능 할 수 있습니다.

#### 5.3.3 TELNET 서버 사용

PHPoC를 "set api telnet"명령을 이용해 TELNET 서버로 동작시킬 수 있습니다. 다음은 TELNET 서버 설정 예 입니다.

● TELNET 서버 설정 예

| \$port = 23;                                                  | // 포트번호        |  |
|---------------------------------------------------------------|----------------|--|
| <pre>\$pid = pid_open("/mmap/tcp0");</pre>                    | // 0번 TCP 열기   |  |
| <pre>pid_ioctl(\$pid, "set api telnet");</pre>                | // TELNET 사용   |  |
| pid_bind(\$pid, "", \$port);                                  | // 바인딩         |  |
| pid_listen(\$pid);                                            | // TCP 수동접속 대기 |  |
| do                                                            |                |  |
| <pre>\$state = pid_ioctl(\$pid, "get state");</pre>           |                |  |
| while((\$state != TCP_CLOSED) && (\$state != TCP_CONNECTED)); |                |  |
| if(\$state == TCP_CONNECTED) {                                |                |  |
| pid_send(\$pid, "Welcome to PHPoC TELNET server\r\n");        |                |  |
| echo "Connection has been established                         | 1!\r\n";       |  |
| pid_close(\$pid);                                             | // TCP 접속 종료   |  |
| }                                                             |                |  |

위 예제에서 PHPoC는 23번 포트로 접속을 대기하다가 TELNET 클라이언트가 접속하면 환영 메시지를 송신하고 접속을 종료합니다.

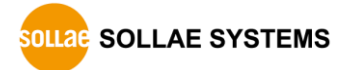

#### 5.3.4 SSH 서버 사용

PHPoC를 "set api ssh"명령을 이용해 SSH 서버로 동작시킬 수 있습니다. 다음은 SSH 서버 설정 예 입니다.

● SSH 서버 설정 예

```
port = 22;
                                             // 포트번호
$pid = pid_open("/mmap/tcp0");
                                             // 0번 TCP 열기
pid_ioctl($pid, "set api ssh");
                                            // SSH 사용
pid_bind($pid, "", $port);
                                            // 바인딩
pid_listen($pid);
                                             // TCP 수동접속 대기
while(1)
{
       $state = pid_ioctl($pid, "get state");
       if($state == SSH_AUTH)
       {
               $username = pid_ioctl($pid, "get ssh username");
               $password = pid_ioctl($pid, "get ssh password");
               echo "$username / $password\r\n";
              pid_ioctl($pid, "set ssh auth accept");
       }
       if($state == SSH_CONNECTED)
       Ł
              pid_send($pid, "Welcome to PHPoC SSH server\r\n");
               echo "Connection has been established!\r\n";
               pid_close($pid);
               break;
       }
```

위 예제에서 PHPoC는 22번 포트로 접속을 대기하다가 SSH 클라이언트가 접속하면 사용자이름과 암호를 출력하여 인증을 허용합니다. 그리고는 환영 메시지를 송신하고 접속을 종료합니다.

☞ SSH의 사용자 아이디 및 암호 확인 과정은 PHPoC 스크립트에서 처리해야 합니다.

5.3.5 웹 소켓 서버 사용

PHPoC를 "set api ws"명령을 이용해 웹 소켓 서버로 동작시킬 수 있습니다. 다음은 웹 소켓 서버 설정 예 입니다.

● 웹 소켓 서버 설정 예

이 예제는 웹 소켓이 접속 되고 클라이언트로부터 데이터를 수신하면 수신한 데이터를 출력 한 뒤 응답 횟수를 송신합니다.

```
$pid = pid_open("/mmap/tcp0");
                                              // 0번 TCP 열기
pid_ioctl($pid, "set api ws");
                                              // 웹 소켓 설정
pid_ioctl($pid, "set ws path test");
                                              // URI 경로: /test
pid_ioctl($pid, "set ws mode 0");
                                             // 전송 모드: 텍스트
pid_ioctl($pid, "set ws origin 10.1.0.1");
                                             // 접근 허용 호스트: 10.1.0.1
pid_ioctl($pid, "set ws proto myproto");
                                             // 프로토콜: myproto
pid_bind($pid, "", 0);
                                             // 바인딩: 기본포트(80)
$rwbuf = "":
count = 1;
while(1)
{
   if(pid_ioctl($pid, "get state") == TCP_CLOSED)
       pid_listen($pid);
                                             // TCP 접속 대기
   $rlen = pid_ioctl($pid, "get rxlen");
   if($rlen)
   {
       pid recv($pid, $rwbuf);
       echo "$rwbuf\r\n";
       pid_send($pid, "echo reply $count"); // 데이터 송신
       $count++;
   }
}
pid_close($pid);
```

- 웹 소켓 서버와 제품 기본 웹 서버 기능(index.php)을 활용하면 보다 더 효율적인
   웹 인터페이스를 구현할 수 있습니다.
- ④ 웹 소켓을 사용하기 위해서는 반드시 웹 소켓을 지원하는 웹 브라우저를 사용하시기 바랍니다.

### 5.4 TCP 접속

5.4.1 TCP 클라이언트(능동 접속)

능동 접속은 접속을 대기하고 있는 TCP서버로 접속을 시도하는 것을 의미하며 능동 접속 호스트를 TCP클라이언트라고 합니다. 능동 접속을 위해서는 pid\_connect함수를 사용해야 합니다.

```
pid_connect($pid, $addr, $port);
```

여기서 \$addr은 접속할 TCP서버의 IP주소를, \$port는 TCP 포트번호를 의미합니다.

```
• TCP클라이언트 사용 예
```

| <pre>\$pid = pid_open("/mmap/tcp0");</pre>                             | // 0번 TCP 열기  |
|------------------------------------------------------------------------|---------------|
| \$addr = "10.1.0.2";                                                   | // 서버 IP주소    |
| \$port = 1470;                                                         | // TCP포트      |
| pid_connect(\$pid, \$addr, \$port);<br>sleep(25);<br>pid_close(\$pid); | // TCP능동접속 시도 |

#### 5.4.2 TCP 서버(수동 접속)

수동 접속은 TCP클라이언트의 접속을 대기하고 있는 것을 의미하며 수동 접속 호스트를 TCP서버라고 합니다. 수동 접속을 위해서는 pid\_bind함수와 pid\_listen함수를 사용해야 합니다.

```
pid_bind($pid, "", $port);
pid_listen($pid[, $backlog]);
```

여기서 \$port는 접속을 대기할 TCP 포트번호를 의미합니다.

• TCP서버 사용 예

```
      $pid = pid_open("/mmap/tcp0");
      // 0번 TCP 열기

      $port = 1470;
      // TCP포트

      pid_bind($pid, "", $port);
      // 바인딩

      pid_listen($pid);
      // TCP수동접속 대기

      sleep(25);
      pid_close($pid);
```

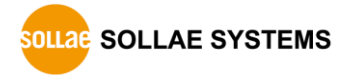

### 5.5 TCP 상태정보 확인

pid\_ioctl함수의 get명령어로 TCP의 각종 상태를 확인 할 수 있습니다.

\$return = pid\_ioctl(\$pid, "get ITEM");

### 5.5.1 확인 가능한 TCP 상태정보

| ITEM                  | 설명                     | 반환 값           | 반환 형식 |
|-----------------------|------------------------|----------------|-------|
| state                 | TCP 세션 상태 - 접속 끊김      | TCP_CLOSED     | 정수    |
|                       | TCP 세션 상태 - 접속 완료      | TCP_CONNECTED  | 정수    |
|                       | TCP 세션 상태 - 접속 대기      | TCP_LISTEN     | 정수    |
|                       | SSL 세션 상태 - 접속 끊김      | SSL_CLOSED     | 정수    |
|                       | SSL 세션 상태 - 접속 완료      | SSL_CONNECTED  | 정수    |
|                       | SSL 세션 상태 - 접속 대기      | SSL_LISTEN     | 정수    |
|                       | SSH 세션 상태 - 접속 끊김      | SSH_CLOSED     | 정수    |
|                       | SSH 세션 상태 - 접속 완료      | SSH_CONNECTED  | 정수    |
|                       | SSH 세션 상태 - 접속 대기      | SSH_LISTEN     | 정수    |
|                       | SSH 세션 상태 - 인증 완료      | SSH_AUTH       | 정수    |
| srcaddr               | 장치의 로컬 IP주소            | 예) 192.168.0.1 | 문자열   |
| srcport               | 장치의 로컬 TCP 포트번호        | 예) 1470        | 정수    |
| dstaddr               | TCP통신 상대방의 IP주소        | 예) 192.168.0.2 | 문자열   |
| dstport               | TCP통신 상대방의 포트번호        | 예) 1470        | 정수    |
| txbuf                 | 송신버퍼 크기[Byte]          | 예) 1152        | 정수    |
| txfree                | txfree 송신버퍼 여유공간[Byte] |                | 정수    |
| rxbuf                 | 수신버퍼 크기[Byte]          | 예) 1068        | 정수    |
| rxlen                 | 수신 데이터 량[Byte]         | 예) 200         | 정수    |
| ssh username          | SSH 아이디                | 예) user        | 문자열   |
| ssh password SSH 비밀번호 |                        | 예) password    | 문자열   |

표 5-2 확인 가능한 TCP 상태 정보

#### 5.5.2 TCP 세션 상태

TCP는 접속과정 이후에 데이터통신을 하므로 TCP세션의 상태를 확인하는 것은 매우 중요합니다. 상태 값은 접속이 되지 않았거나 이미 끊긴 상태를 나타내는 TCP\_CLOSED, 접속이 완료 된 상태인 TCP\_CONNECTED, TCP서버로서 접속을 대기하고 있는 상태인 TCP\_LISTEN의 세 가지 입니다. SSL과 SSH도 마찬가지로 접속 안 됨, 접속 완료 및 접속 대기의 세 가지 상태가 있으며 SSH는 인증(SSH\_AUTH) 상태가 하나 더 있습니다. 모든 세션의 상태는 다음과 같이 확인할 수 있습니다.

\$state = pid\_ioctl(\$pid, "get state");

TCP, SSL 또는 SSH접속을 시도하는 중이거나 종료하는 중일 때 세션의 상태정보를 확인하는 경우 위 표에 나온 값들 이외의 값들이 반환 될 수 있습니다. 이 값들은 펌웨어 내부적으로만 사용되는 상수이며 향후 변경의 소지가 있으므로 사용자는 프로그래밍에 사용하지 마십시오.

#### 5.5.3 송신버퍼에 남아있는 데이터 크기

TCP 송신버퍼에 남아있는 데이터 크기는 다음과 같이 계산할 수 있습니다.

송신버퍼에 남아있는 데이터 크기 = 송신버퍼 크기 - 송신버퍼 여유공간

● 사용 예

이 예제는 TCP접속 후 8바이트를 전송하고 TCP 송신버퍼에 남아있는 데이터 크기를 계산하여 출력합니다.

```
tx len = -1;
$pid = pid_open("/mmap/tcp0");
                                        // 0번 TCP 열기
do
{
      pid_connect($pid, "10.1.0.2", 1470); // TCP 능동접속
      usleep(500000);
while(pid_ioctl($pid, "get state") != TCP_CONNECTED);
pid_send($pid, "01234567");
                                        // 8바이트 전송
while($tx_len && (pid_ioctl($pid, "get state") == TCP_CONNECTED))
{
      $txbuf = pid_ioctl($pid, "get txbuf"); // 송신버퍼 크기 확인
      $txfree = pid_ioctl($pid, "get txfree"); // 송신버퍼 여유공간 확인
      $tx_len = $txbuf - $txfree; // 송신버퍼에 남아있는 데이터 크기 확인
      echo "tx len = $tx_len\r\n"; // 송신버퍼에 남아있는 데이터 크기 출력
      usleep(10000);
}
pid_close($pid);
                                        // TCP 종료
```

5.5.4 수신 데이터 크기

TCP에서 수신한 데이터 크기는 다음과 같이 확인 할 수 있습니다.

\$rxlen = pid\_ioctl(\$pid, "get rxlen[ \$string]");

• 특정 문자(열)까지 수신한 데이터 크기 확인하기

rxlen명령어 뒤에 특정 문자열(\$string)을 입력하면 pid\_ioctl함수는 해당 문자열이 들어오기 전까지는 0을 반환하다가 해당 문자열이 들어오면 그 문자열까지의 수신 데이터 크기를 반환합니다.

5.5.5 수신버퍼 여유공간

TCP 수신버퍼 여유공간은 다음과 같이 계산할 수 있습니다.

수신버퍼 여유공간 = 수신버퍼 크기 - 수신 데이터 크기

● 사용 예

이 예제는 TCP접속 후 수신버퍼의 여유공간을 계산하여 출력합니다.

```
$rx free = 1068;
$pid = pid_open("/mmap/tcp0"); // 0번 TCP 열기
do
{
      pid_connect($pid, "10.1.0.2", 1470); // TCP 능동접속
      usleep(500000);
while(pid_ioctl($pid, "get state") != TCP_CONNECTED);
while(($rx_free > 500) && (pid_ioctl($pid, "get state") == TCP_CONNECTED))
{
      $rxbuf = pid_ioctl($pid, "get rxbuf"); // 수신버퍼 크기 확인
      $rxlen = pid_ioctl($pid, "get rxlen"); // 수신 데이터 크기 확인
      $rx_free = $rxbuf - $rxlen;
                                       // 수신버퍼 여유공간 확인
      echo "rx free = $rx_free\r\n"; // 수신버퍼 여유공간 출력
      sleep(1);
}
pid_close($pid);
                                        // TCP 종료
```

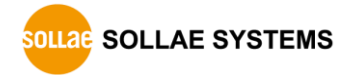

### 5.6 TCP 데이터 통신

### 5.6.1 TCP 데이터 수신

네트워크로부터 들어온 TCP데이터는 수신버퍼에 저장됩니다. 이 수신버퍼에 저장 된 값을 pid\_recv함수로 읽습니다.

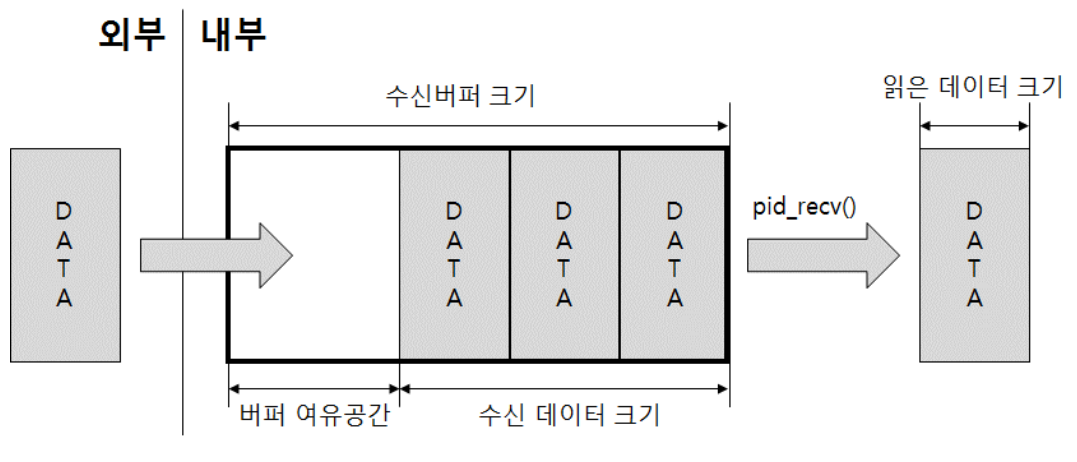

그림 5-2 TCP 데이터 수신

pid\_recv함수는 다음과 같이 사용합니다.

```
pid_recv($pid, $value[, $len]);
```

● 사용 예

이 예제는 매 초마다 TCP로 수신되는 데이터를 확인하고 출력합니다.

```
$rdata = "";
$pid = pid_open("/mmap/tcp0");
                                        // 0번 TCP 열기
pid_connect($pid, "10.1.0.2", 1470);
                                        // TCP 접속
do
{
      sleep(1);
      $state = pid_ioctl($pid, "get state"); // TCP세션 상태 확인
      $rxlen = pid_ioctl($pid, "get rxlen"); // 수신 데이터 크기 확인
      $rlen = pid_recv($pid, $rdata, $rxlen); // 데이터 읽기
      echo "rlen = $rlen / ";
                                        // 읽은 데이터 크기 출력
      echo "rdata = $rdata\r\n";
                                        // 읽은 데이터 출력
      if($rlen)
             $rdata = "";
                                        // 수신버퍼 초기화
}
while($state == TCP_CONNECTED);
pid_close($pid);
```

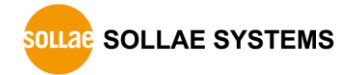

#### 5.6.2 TCP 데이터 송신

pid\_send함수를 이용해 송신한 데이터는 송신버퍼에 저장되었다가 네트워크로 전송됩니다.

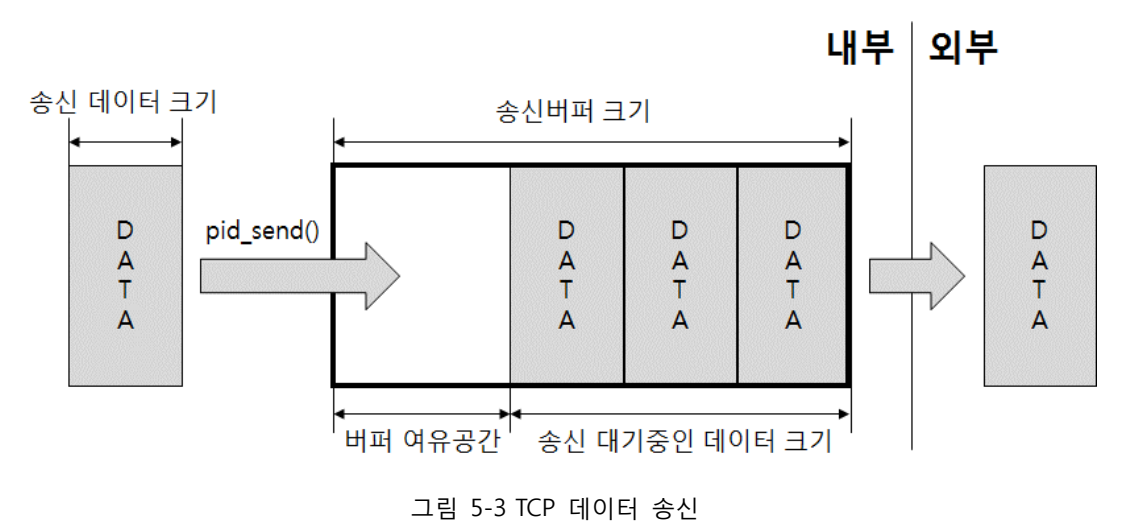

pid\_send함수는 다음과 같이 사용합니다.

```
pid_send($pid, $value[, $len]);
```

● 사용 예

이 예제는 송신버퍼의 여유공간을 확인하여 TCP로 데이터를 송신합니다.

```
$sdata = "0123456789";
$pid = pid_open("/mmap/tcp0");
                                            // 0번 TCP 열기
                                            // TCP 접속
pid_connect($pid, "10.1.0.2", 1470);
do
{
      sleep(1);
      $state = pid_ioctl($pid, "get state"); // TCP세션 상태 확인
      $txfree = pid_ioctl($pid, "get txfree");
                                            // 버퍼 여유공간 확인
      $tx_len = pid_send($pid, $sdata, $txfree); // 데이터 송신
      echo "tx len = tx_len^r;
                                            // 송신 한 데이터 크기 출력
}
while($state == TCP_CONNECTED);
pid_close($pid);
```

위 코드에서 pid\_send함수의 세 번째 인수는 송신할 데이터의 크기를 의미합니다. 송신 데이터크기가 송신버퍼의 여유공간보다 크면 데이터가 유실될 수 있습니다. 따라서 항상 버퍼 여유공간을 확인한 후 그 값 또는 그 이하로 쓰기 데이터 크기를 설정하는 것을 권장합니다.

### 6 **UDP**

UDP는 TCP와 달리 접속과정이 없어 데이터의 신뢰성이 보장되지 않지만, 프로토콜 헤더가 단순하고 속도가 빠르다는 특징이 있습니다.

### 6.1 사용 절차

일반적인 UDP 사용 절차는 다음과 같습니다.

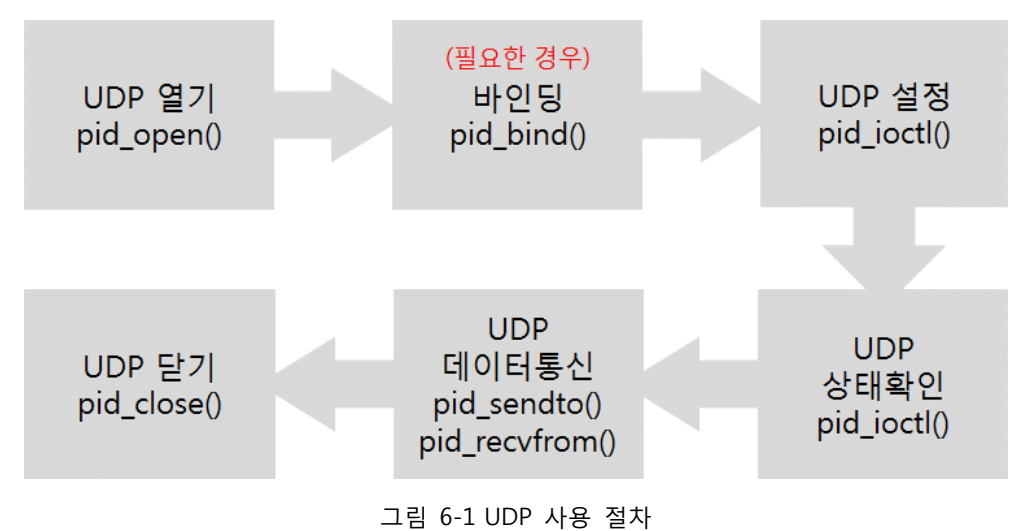

UDP데이터를 송신만 하거나 UDP설정을 하지 않는 경우에는 바인딩 과정을 생략할
 수 있습니다.

### 6.2 UDP 열기

UDP를 열기 위해서는 pid\_open함수를 사용합니다.

\$pid = pid\_open("/mmap/udp0"); // 0번 UDP 열기

제품 별 UDP에 관한 자세한 내용은 부록을 참조하시기 바랍니다.

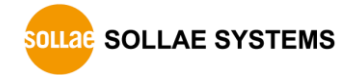

### 6.3 UDP 바인딩

UDP데이터를 수신하거나 pid\_ioctl함수로 수신 IP주소 또는 포트번호를 설정하기 위해서는 pid\_bind함수를 사용하는 바인딩 과정이 필요합니다.

```
$pid = pid_bind($pid, $addr, $port);
```

\$addr은 바인딩 할 IP주소이고 \$port는 바인딩 할 UDP포트번호 입니다. 바인딩 할 IP주소에 빈 문자열("")을 설정하면 현재 PHPoC에 설정 된 IP주소로 자동 설정 됩니다.

#### ☞ 바인딩 할 IP주소는 빈 문자열("") 이외의 값을 설정할 수 없습니다.

• UDP 바인딩 예

| <pre>\$pid = pid_open("/mmap/udp0");</pre> | // 0번 UDP 열기 |
|--------------------------------------------|--------------|
| \$port = 1470;                             | // UDP 포트번호  |
| pid_bind(\$pid, "", \$port);               | // 바인딩       |

### 6.4 UDP 설정

UDP를 사용하기 전에 수신 IP주소와 UDP포트번호를 미리 설정할 수 있습니다. 이 설정을 해 놓으면 pid\_sendto함수로 데이터를 송신할 때 4번째와 5번째 인자를 생략할 수 있습니다.

설정을 위해서는 pid\_ioctl함수의 set명령을 사용합니다.

pid\_ioctl(\$pid, "set ITEM VALUE");

ITEM은 설정 항목을, VALUE는 항목에 대한 값을 나타냅니다.

#### 6.4.1 설정 가능한 UDP 항목

| ITEM    | VALUE       | 설명              |
|---------|-------------|-----------------|
| dstaddr | 예) 10.1.0.2 | UDP통신 상대방의 IP주소 |
| dstport | 예) 1470     | UDP통신 상대방의 포트번호 |

표 6-1 설정 가능한 UDP 항목

● UDP 설정 예

| <pre>\$pid = pid_open("/mmap/udp0");</pre> | // 0번 UDP 열기      |
|--------------------------------------------|-------------------|
| pid_bind(\$pid, "", 1470);                 | // 바인딩            |
| pid_ioctl(\$pid, "set dstaddr 10.1.0.2");  | // 통신 상대방 IP주소 설정 |
| pid_ioctl(\$pid, "set dstport 1470");      | // 통신 상대방 포트번호 설정 |

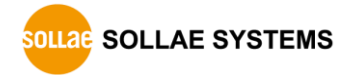

### 6.5 UDP 상태정보 확인

pid\_ioctl함수의 get명령어로 UDP의 각종 상태를 확인 할 수 있습니다.

\$return = pid\_ioctl(\$pid, "get ITEM");

### 6.5.1 확인 가능한 UDP 상태정보

| ITEM    | 설명              | 반환 값           | 반환 형식 |
|---------|-----------------|----------------|-------|
| srcaddr | UDP통신 - 송신 IP주소 | 예) 192.168.0.1 | 문자열   |
| srcport | UDP통신 - 송신 포트번호 | 예) 1470        | 정수    |
| dstaddr | UDP통신 - 수신 IP주소 | 예) 192.168.0.2 | 문자열   |
| dstport | UDP통신 - 수신 포트번호 | 예) 1470        | 정수    |
| rxlen   | 수신 데이터 량[Byte]  | 예) 200         | 정수    |

표 6-2 확인 가능한 UDP 상태 정보

### 6.5.2 수신 데이터 크기 확인

UDP수신 데이터 크기는 pid\_ioctl함수의 "get rxlen"로 확인할 수 있습니다.

\$rxlen = pid\_ioctl(\$pid, "get rxlen");

● 사용 예

이 예제는 PHPoC 장치가 UDP 수신 데이터 크기를 반복적으로 확인하다가 수신데이터가 있으면 데이터 크기를 콘솔로 출력하고 스크립트를 종료합니다.

```
$rbuf = "";
                             // 0번 UDP 열기
$pid = pid_open("/mmap/udp0");
                                       // 바인딩
pid_bind($pid, "", 1470);
do
{
      $rxlen = pid_ioctl($pid, "get rxlen"); // 수신 데이터 크기 확인
      if($rxlen)
      {
             pid_recvfrom($pid, $rbuf, $rxlen); // 데이터 수신
             echo "$rxlen bytes\r\n";
                                      // 수신 데이터 크기 출력
      }
      usleep(100000);
while(\rxlen == 0);
                                       // 수신 데이터가 없는 동안 반복
pid_close($pid);
```

### 6.6 UDP 데이터 통신

#### 6.6.1 데이터 수신

UDP 데이터를 수신하기 위해서는 pid\_recvfrom함수를 사용합니다. UDP 수신버퍼는 2개 이며, 다음과 같이 동작합니다.

- 제품 별 UDP 수신버퍼의 크기는 부록을 참조하시기 바랍니다.
  - 네트워크로부터 데이터 수신

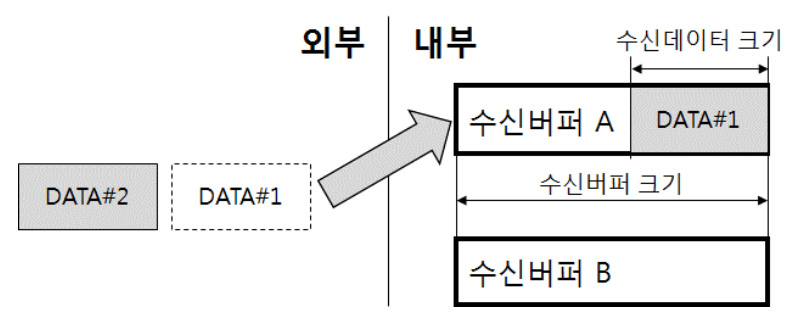

그림 6-2 네트워크로부터 데이터 수신

• 수신버퍼에 저장 된 데이터 읽기

pid\_recvfrom 함수를 호출하면 수신버퍼에 저장 된 데이터를 읽고, 버퍼를 비웁니다.

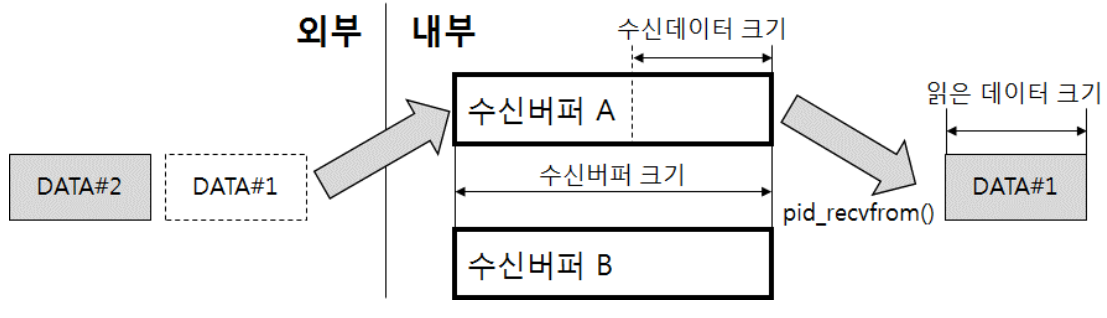

그림 6-3 수신버퍼에 저장 된 데이터 읽기

수신버퍼에 저장 된 데이터의 크기보다 작은 길이만큼 읽은 경우
 수신버퍼에 읽고 남은 데이터는 버퍼를 비움과 동시에 유실됩니다.

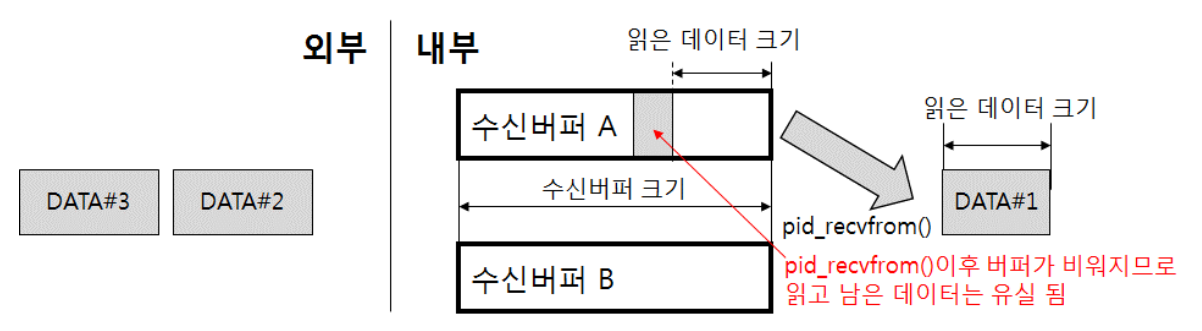

그림 6-4 수신버퍼에 읽고 남은 데이터가 있을 경우

#### • 두 개의 수신버퍼에 모두 데이터가 있는 경우

두 개의 수신버퍼에 모두 데이터가 있는 경우 수신버퍼가 비워지기 전까지는 다음에 들어오는 데이터가 모두 유실됩니다. 따라서 항상 수신버퍼를 확인하여 데이터가 있으면 바로 데이터를 읽도록 프로그래밍 하는 것을 권장합니다.

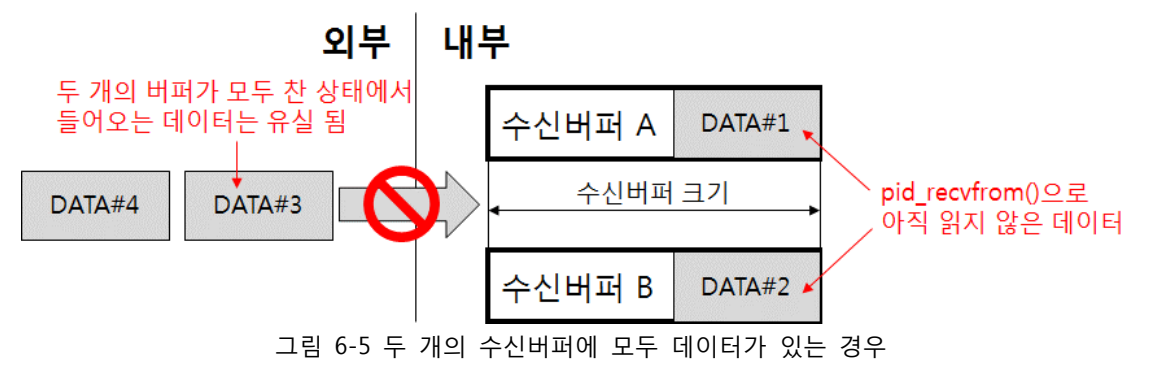

• 사용 예

이 예제는 UDP 수신 데이터 크기를 계속 확인하여 수신데이터가 있으면 데이터를 출력합니다.

| \$rbuf = "";                                        |                 |  |  |
|-----------------------------------------------------|-----------------|--|--|
| <pre>\$pid = pid_open("/mmap/udp0");</pre>          | // 0번 UDP 열기    |  |  |
| pid_bind(\$pid, "", 1470);                          | // 바인딩          |  |  |
| {                                                   |                 |  |  |
| <pre>\$rxlen = pid_ioctl(\$pid, "get rxlen");</pre> | // 수신 데이터 크기 확인 |  |  |
| if(\$rxlen)                                         |                 |  |  |
| {                                                   |                 |  |  |
| pid_recvfrom(\$pid, \$rbuf, \$rxlen);               | // 데이터 수신       |  |  |
| echo "\$rbuf\r\n";                                  | // 수신 데이터 출력    |  |  |
| }                                                   |                 |  |  |
| usleep(100000);                                     |                 |  |  |
| }while(1)                                           | // 무한 루프        |  |  |

#### 6.6.2 데이터 송신

UDP 데이터를 송신하기 위해서는 pid\_sendto함수를 사용합니다.

● UDP 데이터 송신 예

```
$sdata = "01234567";

$pid = pid_open("/mmap/udp0"); // 0번 UDP 열기

$slen = pid_sendto($pid, $sdata, 8, 0, "10.1.0.2", 1470); // 데이터 송신

echo "slen = $slen\r\n"; // 송신한 데이터 크기 출력

pid_close($pid);
```

### 7 **ST**

PHPoC는 소프트웨어 타이머 디바이스 ST를 제공합니다.

### 7.1 사용 절차

일반적인 ST 사용 절차는 다음과 같습니다.

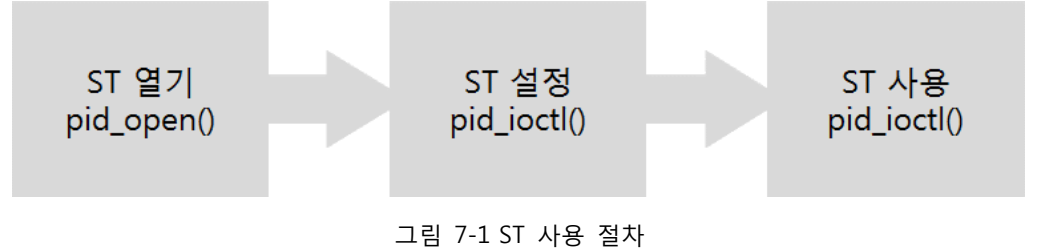

### 7.2 ST 열기

ST를 열기 위해서는 pid\_open함수를 사용합니다.

\$pid = pid\_open("/mmap/st0"); // 0번 ST 열기

☞ 제품별 제공되는 ST에 대한 정보는 부록을 참조하시기 바랍니다.

### 7.3 ST 설정 및 사용

ST를 설정하거나 사용하기 위해서는 pid\_ioctl함수를 사용해야 합니다. ST는 사용 형태에 따라 다음 4가지 동작모드를 제공합니다.

| 모드      | 설명                      |
|---------|-------------------------|
| 프리모드    | 일반적인 카운터 모드             |
| 펄스출력모드  | 특정 핀으로 펄스신호를 출력하기 위한 모드 |
| 토글출력모드  | 특정 핀으로 토글신호를 출력하기 위한 모드 |
| PWM출력모드 | 무한 펄스출력모드               |

표 7-1 ST 동작모드

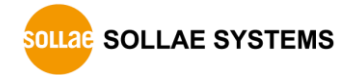

### 7.3.1 공통 명령어

다음 명령어들은 모드와 상관없이 공통적으로 사용됩니다.

| 명령어   | 하위 명령어 |        |        | 설명             |
|-------|--------|--------|--------|----------------|
|       | mode   | free   |        | 모드 설정: 프리모드    |
|       |        | output | pulse  | 모드 설정: 펄스출력모드  |
|       |        |        | toggle | 모드 설정: 토글출력모드  |
| set   |        |        | pwm    | 모드 설정: PWM출력모드 |
|       | div    | sec    |        | 단위 설정: 초       |
|       |        | ms     |        | 단위 설정: 밀리 초    |
|       |        | us     |        | 단위 설정: 마이크로 초  |
| reset | -      |        |        | 초기화            |
| get   | state  |        |        | 상태 읽기          |
| start | -      |        |        | 시작             |
| stop  | -      |        |        | 정지             |

#### 표 7-2 공통 명령어

● 모드 설정

ST는 일반적인 카운터 모드인 프리모드와 신호를 출력하는 출력모드를 지원합니다. 출력모드에는 토글출력모드, 펄스출력모드 및 PWM출력모드가 있습니다. PWM출력모드는 출력횟수가 무한대인 펄스출력모드 입니다.

모드 설정 초기 값은 프리모드 이며, 각각의 모드 설정 방법은 다음과 같습니다.

| 구분      | 문법                                                    |
|---------|-------------------------------------------------------|
| 프리모드    | pid_ioctl(\$pid, "set mode free");                    |
| 펄스출력모드  | <pre>pid_ioctl(\$pid, "set mode output pulse");</pre> |
| 토글출력모드  | pid_ioctl(\$pid, "set mode output toggle");           |
| PWM출력모드 | pid_ioctl(\$pid, "set mode output pwm");              |
|         |                                                       |

표 7-3 모드 설정

● 단위 설정

ST의 단위는 다음 세 가지로 설정할 수 있습니다. 초기 값은 밀리 초 입니다.

| 구분     | 문법                               |
|--------|----------------------------------|
| 초      | pid_ioctl(\$pid, "set div sec"); |
| 밀리 초   | pid_ioctl(\$pid, "set div ms");  |
| 마이크로 초 | pid_ioctl(\$pid, "set div us""); |
|        |                                  |

표 7-4 단위 설정

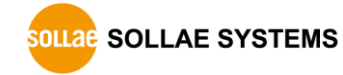

● 초기화

"reset"명령어는 ST의 동작을 그 즉시 중단하고 초기화 합니다.

| 구분 문법 |                            |
|-------|----------------------------|
| 초기화   | pid_ioctl(\$pid, "reset"); |
|       | 표 7-5 초기화                  |

• 상태 읽기

"get state" 명령어는 ST의 상태를 읽는 명령어 입니다.

| 구분    | 문법                             |
|-------|--------------------------------|
| 상태 읽기 | pid_ioctl(\$pid, "get state"); |
|       | 표 7-6 상태 읽기                    |

이 명령어에 의한 반환 값은 다음과 같습니다.

| 반환 값 | 상태   |
|------|------|
| 0    | 정지   |
| 1~5  | 동작 중 |

표 7-7 상태 읽기 반환 값

● 시작

ST를 시작시키기 위해서는 "start"명령을 사용합니다.

|                             | 구분 | 문법                         |  |
|-----------------------------|----|----------------------------|--|
| 시작 pld_locti(\$pld, start); | 시작 | pid_ioctl(\$pid, "start"); |  |

표 7-8 시작

● 정지

ST를 정지시키기 위해서는 "stop"명령을 사용합니다. 출력모드에서 ST를 정지시키면 출력 핀의 상태는 정지 시점의 상태를 유지합니다.

| 구분 | 문법                        |
|----|---------------------------|
| 정지 | pid_ioctl(\$pid, "stop"); |
|    |                           |

표 7-9 정지

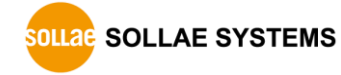

#### 7.3.2 프리모드

프리모드는 ST를 일반적인 카운터로 동작시키는 모드 입니다.

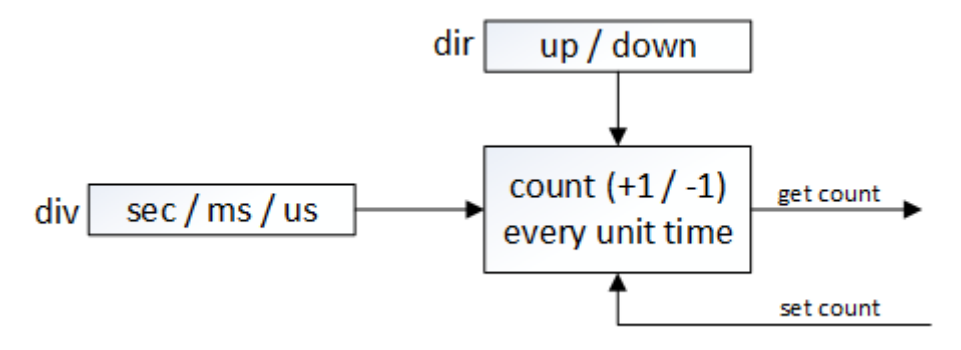

그림 7-2 프리모드 블록도

프리모드에서 사용 가능한 pid\_ioctl함수의 명령어는 다음과 같습니다.

| 명령어   | 하위 명령어 |      | 설명                  |
|-------|--------|------|---------------------|
|       | mode   | free | 모드 설정: 프리모드         |
|       | div    | sec  | 단위 설정: 초            |
|       |        | ms   | 단위 설정: 밀리 초         |
| set   |        | us   | 단위 설정: 마이크로 초       |
|       | dir    | up   | 업카운터로 설정            |
|       | uir    | down | 다운카운터로 설정           |
| count |        | [T]  | 다운카운터 초기 값을 [T]로 설정 |
| reset | -      |      | 초기화                 |
| act   | count  |      | 카운트 값 읽기            |
| get   | state  |      | 상태 읽기               |
| start | -      |      | 시작                  |
| stop  | -      |      | 정지                  |

표 7-10 프리모드 명령어

• 카운터 종류 설정

ST의 카운터 종류는 업카운터 또는 다운카운터로 설정할 수 있습니다. 초기 값은 업카운터 입니다.

| 구분          | 문법                                |
|-------------|-----------------------------------|
| 업카운터(UP)    | pid_ioctl(\$pid, "set dir up");   |
| 다운카운터(DOWN) | pid_ioctl(\$pid, "set dir down"); |
|             | 표 7 11 가이디 조금 서퍼                  |

표 7-11 카운터 종류 설정

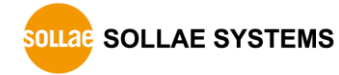

• 카운트 값 설정

프리모드에서는 다운카운터로 설정했을 때 카운터의 초기 값을 설정합니다. 카운트 설정 방법은 다음과 같습니다.

| 구분   | 문법                               |
|------|----------------------------------|
| 프리모드 | pid_ioctl(\$pid, "set count T"); |
|      | 표 7-12 카운트 설정                    |

만약 업카운터일 때 T를 설정하면 해당 값은 반영되지 않습니다. 즉, 업카운터일 때 타이머 초기 값은 항상 0입니다. 다운카운터에서 설정 가능한 T의 범위는 다음과 같습니다.

| 구분   | T 설정 범위           |
|------|-------------------|
| 프리모드 | 0 ~ (2의 64제곱 - 1) |
|      |                   |

표 7-13 설정 가능한 카운트 값의 범위

• 카운트 값 읽기

"get count"명령어는 ST의 현재 카운트 값을 읽는 명령어 입니다.

| 구분   | 문법                             |
|------|--------------------------------|
| 프리모드 | pid_ioctl(\$pid, "get count"); |
|      |                                |

표 7-14 카운트 읽기

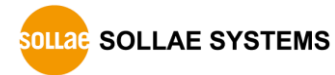

#### 7.3.3 프리모드 사용 예

프리모드에서의 ST값은 pid\_ioctl함수의 "get count"명령으로 읽을 수 있으며 이 값은 타이머가 가동 된 시점부터 값을 읽는 시점까지 소요된 시간을 의미합니다.

```
$tick = pid_ioctl($pid, "get count");
```

● 업카운터

이 예제는 ST를 업카운터로 설정하고 약 1초마다 ST값을 읽어와 출력합니다.

| <pre>\$pid = pid_open("/mmap/st0");</pre>           | // 0번 ST 열기 |  |  |  |
|-----------------------------------------------------|-------------|--|--|--|
| pid_ioctl(\$pid, "set mode free");                  | // 프리모드 설정  |  |  |  |
| <pre>pid_ioctl(\$pid, "set div sec");</pre>         | // 단위 설정: 초 |  |  |  |
| pid_ioctl(\$pid, "set dir up");                     | // 업카운터 설정  |  |  |  |
| pid_ioctl(\$pid, "start");                          | // ST 시작    |  |  |  |
| for(\$i=0; \$i<10; \$i++)                           |             |  |  |  |
| {                                                   |             |  |  |  |
| <pre>\$value = pid_ioctl(\$pid, "get count");</pre> | // 카운트 값 읽기 |  |  |  |
| echo "\$value\r\n"; // 카운트 값 출력                     |             |  |  |  |
| sleep(1);                                           |             |  |  |  |
| }<br>pid_close(\$pid);                              |             |  |  |  |

• 다운카운터

이 예제는 ST를 다운카운터로 설정하고 초기 값을 10초로 하여 약 1초마다 ST값을 읽어와 출력합니다.

```
$pid = pid_open("/mmap/st0");
                                         // 0번 ST열기
pid_ioctl($pid, "set mode free");
                                          // 프리모드 설정
pid_ioctl($pid, "set div sec");
                                          // 단위 설정: 초
pid_ioctl($pid, "set dir down");
                                          // 다운카운터 설정
pid_ioctl($pid, "set count 10");
                                          // 카운트 값을 10으로 초기화
pid_ioctl($pid, "start");
                                          // ST 시작
for($i = 0; $i < 10; $i++)
{
      $value = pid_ioctl($pid, "get count"); // 카운트 값 읽기
      echo "$value\r\n";
                                          // 카운트 값 출력
      sleep(1);
}
pid_close($pid);
```

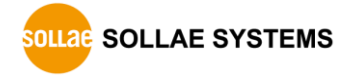

#### 7.3.4 토글출력모드

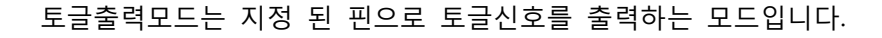

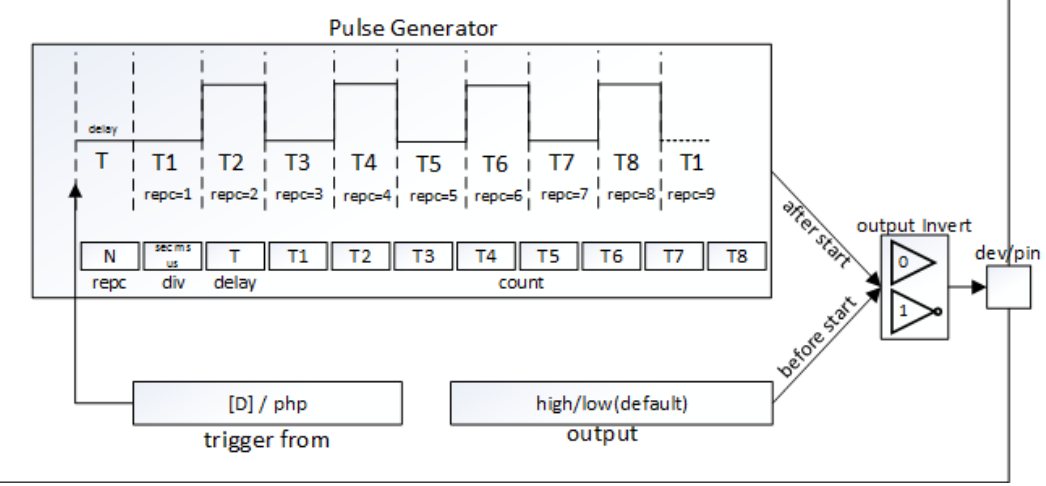

그림 7-3 토글출력모드 블록도

토글출력모드에서 사용 가능한 명령어는 다음과 같습니다.

| 명령어   | 하위 명령어  |           |         | 설명          |                        |
|-------|---------|-----------|---------|-------------|------------------------|
|       | mode    | output    | toggle  |             | 모드 설정: 토글출력모드          |
|       |         | sec       |         |             | 단위 설정: 초               |
|       | div     | ms        |         |             | 단위 설정: 밀리 초            |
|       |         | us        |         |             | 단위 설정: 마이크로 초          |
|       |         | low       |         |             | LOW 출력                 |
|       |         | high      | high    |             | HIGH 출력                |
| cot   | output  | dev       | io3/io4 | #pin        | 출력 핀 설정: io3/io4의 #pin |
| Set   |         | invert    | 0       |             | 정상(비 반전)출력             |
|       |         |           | 1       |             | 반전 출력                  |
|       | count   | [T1] [T8] |         |             | 출력 타이밍 설정              |
|       | delay   | [D]       |         |             | 출력 지연시간 설정             |
|       | repc    | [N]       |         |             | 출력 횟수 설정               |
|       | trigger | from      | st#     |             | 트리거 대상 설정: st0 ~ st7   |
|       |         | php       |         |             | 트리거 대상 설정: 없음          |
| reset | -       | · · ·     |         |             | 초기화                    |
| get   | state   |           |         | 상태 읽기       |                        |
|       | repc    |           |         | 남은 출력 횟수 읽기 |                        |
| start | -       |           |         | 시작          |                        |
| stop  | -       |           |         | 정지          |                        |

표 7-15 토글출력모드 명령어

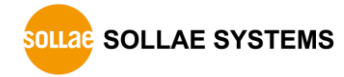

● 출력 설정

ST의 출력 설정은 다음과 같은 항목들이 있습니다.

| 구분     | 문법                                                     |
|--------|--------------------------------------------------------|
| 출력 핀   | pid_ioctl(\$pid, "set output dev io3 0"); // io3의 0번 핀 |
| HIGH출력 | pid_ioctl(\$pid, "set output high");                   |
| LOW출력  | pid_ioctl(\$pid, "set output low");                    |
| 바저ᄎ러   | pid_ioctl(\$pid, "set output invert 0"); // 정상출력       |
| 만신물덕   | pid_ioctl(\$pid, "set output invert 1"); // 반전출력       |
|        |                                                        |

표 7-16 출력 설정

모든 출력 명령은 명령어 실행과 동시에 출력 핀에 반영됩니다.

• 지연시간 설정

출력모드에서는 출력 전 지연시간을 줄 수 있습니다. 지연시간 설정 단위는 "set div"명령에 의한 단위가 사용됩니다. 지연시간 설정 방법은 다음과 같습니다.

| 구분   | 문법                                          |
|------|---------------------------------------------|
| 지연시간 | <pre>pid_ioctl(\$pid, "set delay D");</pre> |

표 7-17 지연시간 설정

• 반복횟수 설정

출력모드에서는 출력 신호의 반복횟수를 설정할 수 있습니다. 설정 가능한 N의 범위는 0 ~ 1,000,000,000(10억) 입니다. 기본 값은 0이며 0은 최대 반복횟수인 10억을 의미합니다.

| 구분   | 문법                              |
|------|---------------------------------|
| 반복횟수 | pid_ioctl(\$pid, "set repc N"); |
|      |                                 |

표 7-18 반복횟수 설정

● 카운트 값 설정

카운트 값 설정은 출력 타이밍을 조정하기 위해 사용합니다. 토글출력모드에서는 카운트 값을 최소 1개에서 최대 8개까지 설정할 수 있습니다. 설정 방법은 다음과 같습니다.

| 구분     | 문법                                      |
|--------|-----------------------------------------|
| 토글출력모드 | pid_ioctl(\$pid, "set count T1 T2 T8"); |
|        | 표 7-19 카운트 값 설정                         |

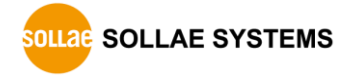

토글출력모드에서 가능한 카운트 값의 범위는 다음과 같습니다.

| 단위     | 설정 가능 범위(10µs ~ 30분) |
|--------|----------------------|
| 마이크로 초 | 10 ~ 1,800,000,000   |
| 밀리 초   | 1 ~ 1,800,000        |
| 초      | 1 ~ 1,800            |

표 7-20 설정 가능한 카운트 값의 범위

지연시간이 D이고 카운트 값을 하나(T1)만 설정할 때의 타이밍은 다음과 같습니다.

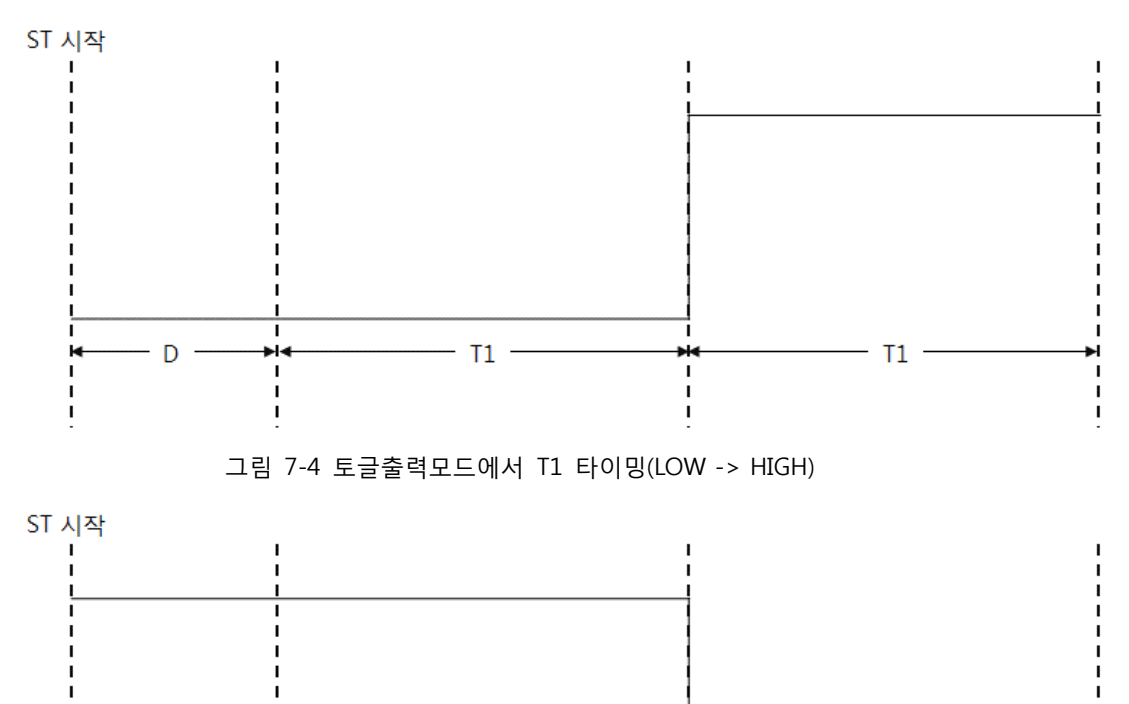

• T1

그림 7-5 토글출력모드에서 T1 타이밍(HIGH -> LOW)

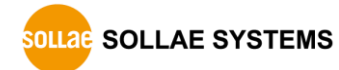

D

- T1 -

토글출력모드에서 카운트 값을 2개 이상 설정하면 이 값들은 출력 시점마다 순서대로 사용됩니다. 만약 반복횟수가 설정 한 카운트 값의 수 보다 많으면 다시 첫 번째 값부터 순서대로 사용됩니다. 반복횟수가 4이고 지연시간이 D일 때 3개의 값(T1 ~ T3)을 설정하는 경우의 타이밍은 다음과 같습니다.

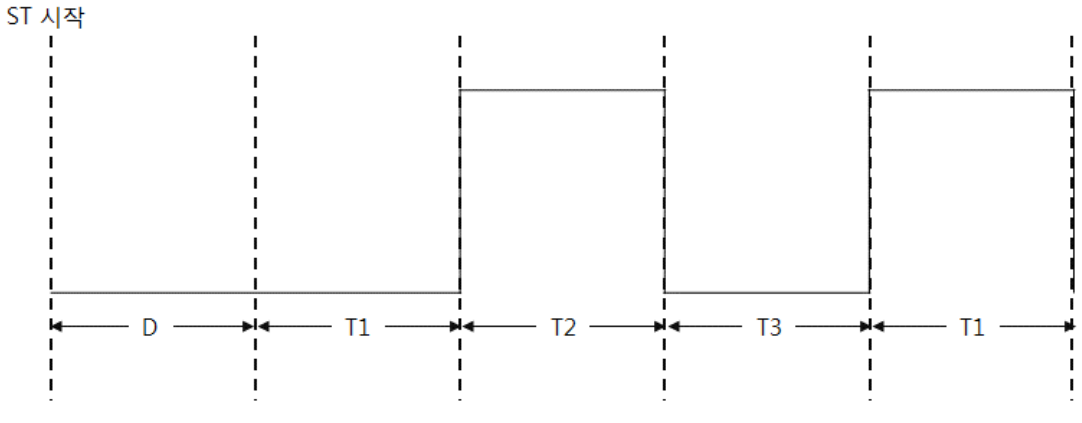

그림 7-6 토글출력모드에서 T1, T2 및 T3 타이밍

● 트리거 설정

트리거는 ST를 출력모드로 사용할 때 시작 시점을 동기화 하기 위해 사용합니다. 이 때 ST의 시작 시점은 트리거 대상과 동기화 되며 트리거 대상은 또 다른 ST만 설정이 가능합니다.ST의 트리거 설정 방법은 다음과 같습니다.

| 구분        | 문법                                        |
|-----------|-------------------------------------------|
| ST(st0/1) | pid_ioctl(\$pid, "set trigger from st0"); |
| php       | pid_ioctl(\$pid, "set trigger from php"); |
|           |                                           |

표 7-21 트리거 설정

ST의 트리거 설정 기본 값은 "대상 없음(php)" 입니다.

● 남은 출력 횟수 읽기

"get repc"명령어는 ST의 남은 출력 횟수를 확인하는 명령어 입니다.

| 구분       | 문법                                    |
|----------|---------------------------------------|
| 남은 출력 횟수 | pid_ioctl(\$pid, "get repc");         |
|          | · · · · · · · · · · · · · · · · · · · |

표 7-22 남은 출력 횟수 읽기

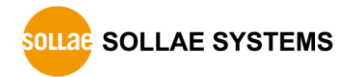

#### 7.3.5 토글출력모드 사용 예

토글출력모드는 ST의 출력신호를 반전시키는 모드 입니다.

● 토글출력모드 사용

| // 0면 SI 열기         |
|---------------------|
| // 단위 설정: 초         |
| // 토글출력모드 설정        |
| // 출력 핀 설정: io3의 0번 |
| // 출력 횟수 설정:1       |
| // 카운트 값 설정:1       |
| // ST 시작            |
|                     |
|                     |
|                     |

toggle모드에서의 "set count"는 ST의 시작시점부터 토글신호를 내보내는 시점까지의 시간을 의미합니다. 위 예제를 실행했을 때 ST의 출력 결과는 다음과 같습니다.

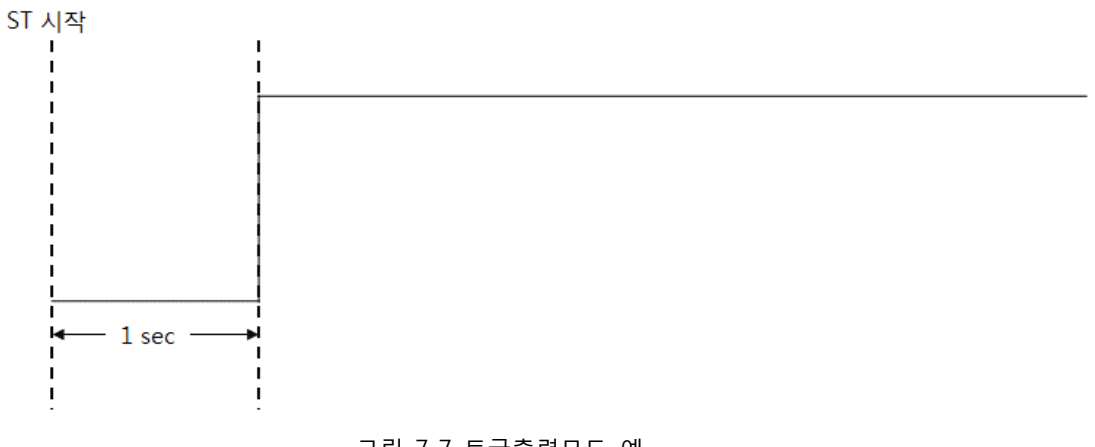

그림 7-7 토글출력모드 예

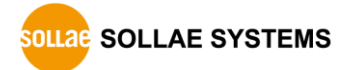

● 반복적 토글출력모드

\$pid = pid\_open("/mmap/st0"); // 0번 ST 열기 pid\_ioctl(\$pid, "set div sec"); // 단위 설정: 초 pid\_ioctl(\$pid, "set mode output toggle"); // 토글출력모드 설정 pid\_ioctl(\$pid, "set output dev io3 0"); // 출력 핀 설정: io3의 0번 핀 pid\_ioctl(\$pid, "set repc 3"); // 출력 횟수 설정: 3 pid\_ioctl(\$pid, "set count 1 2 1"); // 카운트 값 설정: 1, 2, 1 pid\_ioctl(\$pid, "start"); // ST 시작 while(pid\_ioctl(\$pid, "get state")); pid\_close(\$pid);

위 예제에서는"set repc"명령어로 토글 출력 횟수를 3회로 설정하고 토글 출력 타이밍을 위해 "set count"로 T1, T2 및 T3를 각각 1, 2 그리고 1초로 설정했습니다. 위 예제를 실행했을 때 ST출력 결과는 다음과 같습니다.

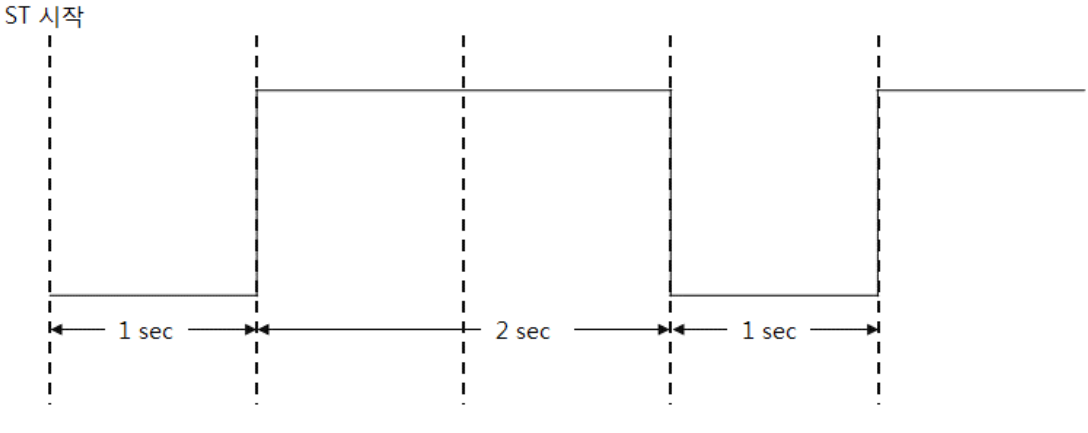

그림 7-8 반복적 토글출력모드

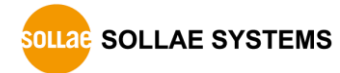

### 7.3.6 펄스출력모드

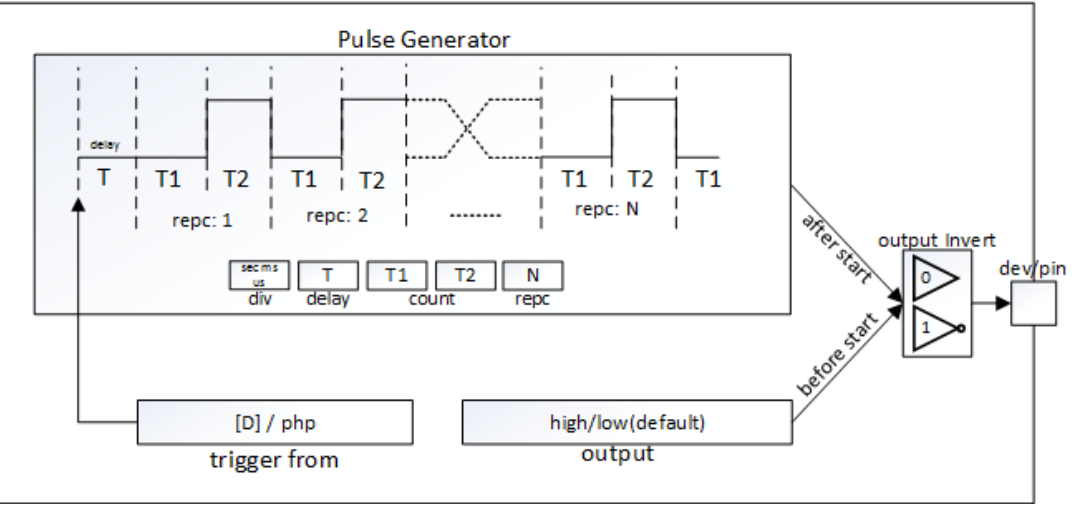

펄스출력모드는 구형파(펄스)를 출력하는 모드입니다.

그림 7-9 펄스출력모드 블록도

| 펄스출력모드에서 사용 | 가능한 | 명령어는 | 다음과 | 같습니다. |
|-------------|-----|------|-----|-------|
|-------------|-----|------|-----|-------|

| 명령어   | 하위 명령어  |          |       | 설명          |                      |
|-------|---------|----------|-------|-------------|----------------------|
|       | mode    | output   | pulse |             | 모드 설정: 펄스출력모드        |
|       |         | sec      |       |             | 단위 설정: 초             |
|       | div     | ms       |       |             | 단위 설정: 밀리 초          |
|       |         | us       |       |             | 단위 설정: 마이크로 초        |
|       |         | low      |       |             | LOW 출력               |
|       |         | high     |       |             | HIGH 출력              |
| cot   | output  | dev      | io3/4 | #pin        | 출력 핀 설정: io3/4의 #pin |
| Set   |         | invert   | 0     |             | 정상(비 반전)출력           |
|       |         |          | 1     |             | 반전 출력                |
|       | count   | [T1] [T2 | ]     |             | 출력 타이밍 설정            |
|       | delay   | [D]      |       |             | 출력 지연시간 설정           |
|       | repc    | [N]      |       |             | 출력 횟수 설정             |
|       | trigger | from     | st#   |             | 트리거 대상 설정: st0 ~ st7 |
|       |         | monn     | php   |             | 트리거 대상 설정: 없음        |
| reset | -       |          |       |             | 초기화                  |
| get   | state   |          |       | 상태 읽기       |                      |
|       | repc    |          |       | 남은 출력 횟수 읽기 |                      |
| start | -       |          |       |             | 시작                   |
| stop  | -       |          |       | 정지          |                      |

표 7-23 펄스출력모드 명령어

● 출력 설정

ST의 출력 설정은 출력모드에서 사용이 가능하며 다음과 같은 항목들이 있습니다.

| 구분           | 문법                                                     |  |
|--------------|--------------------------------------------------------|--|
| 출력 핀         | pid_ioctl(\$pid, "set output dev io3 0"); // io3의 0번 핀 |  |
| HIGH출력       | pid_ioctl(\$pid, "set output high");                   |  |
| LOW출력        | pid_ioctl(\$pid, "set output low");                    |  |
| 반전출력         | pid_ioctl(\$pid, "set output invert 1"); // 반전출력       |  |
|              | pid_ioctl(\$pid, "set output invert 0"); // 정상출력       |  |
| 표 7-24 출력 설정 |                                                        |  |

모든 출력 명령은 명령어 실행과 동시에 출력 핀에 반영됩니다.

• 지연시간 설정

출력모드에서는 출력 전 지연시간을 줄 수 있습니다. 지연시간 설정 단위는 "set div"명령에 의한 단위가 사용됩니다. 지연시간 설정 방법은 다음과 같습니다.

| 구분   | 문법                               |
|------|----------------------------------|
| 지연시간 | pid_ioctl(\$pid, "set delay D"); |
|      | 표 7-25 지연시간 설정                   |

● 반복횟수 설정

출력모드에서는 출력 신호의 반복횟수를 설정할 수 있습니다. 설정 가능한 N의 범위는 0 ~ 10억 입니다. 기본 값은 0이며 0은 최대 반복횟수인 10억을 의미합니다.

| 구분   | 문법                                         |
|------|--------------------------------------------|
| 반복횟수 | <pre>pid_ioctl(\$pid, "set repc N");</pre> |
|      |                                            |

표 7-26 반복횟수 설정

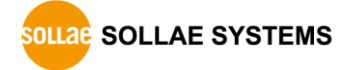

• 카운트 값 설정

카운트 값은 출력 타이밍을 조정하기 위해 설정합니다. 펄스출력모드에서 카운트 값 설정 방법은 다음과 같습니다.

| 구분     | 문법                                   |
|--------|--------------------------------------|
| 카운트 설정 | pid_ioctl(\$pid, "set count T1 T2"); |
|        | 표 7-27 카운트 값 설정                      |

펄스출력모드에서 설정 가능한 카운트 값의 범위는 다음과 같습니다.

| 단위     | 카운트 값 설정 가능 범위(0 ~ 30분) |  |  |
|--------|-------------------------|--|--|
| 마이크로 초 | 0, 10 ~ 1,800,000,000   |  |  |
| 밀리 초   | 0 ~ 1,800,000           |  |  |
| 초      | 0 ~ 1,800               |  |  |

표 7-28 설정 가능한 카운트 값의 범위

펄스출력모드에서는 두 가지 카운트 값(T1과 T2)의 설정이 필요합니다. 펄스출력모드에서 반복횟수가 2이고 지연시간이 D일때 T1과 T2의 타이밍은 다음과 같습니다. 여기서 D는 지연시간을 의미합니다.

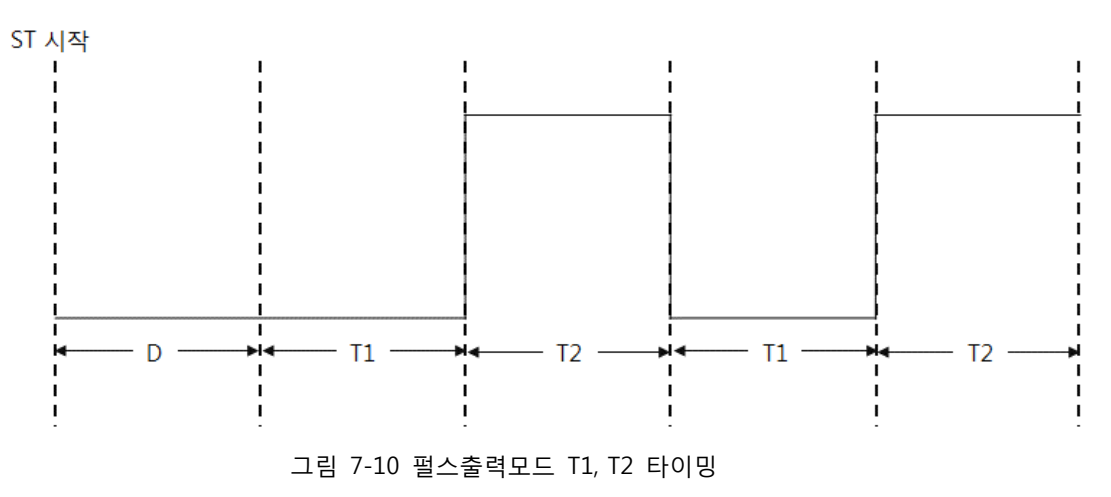

• 반복횟수 읽기

"get repc"명령어는 ST의 남은 출력 횟수를 확인하는 명령어 입니다.

| 구분       | 문법                            |
|----------|-------------------------------|
| 남은 출력 횟수 | pid_ioctl(\$pid, "get repc"); |
|          | 표 그 20 비난 회사 이기               |

표 7-29 반복횟수 읽기

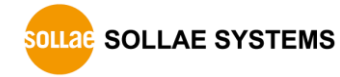

### 7.3.7 펄스출력모드 사용 예

• 펄스출력모드 사용(HIGH펄스)

| <pre>\$pid = pid_open("/mmap/st0");</pre>                  | // 0번 ST 열기         |
|------------------------------------------------------------|---------------------|
| <pre>pid_ioctl(\$pid, "set div sec");</pre>                | // 단위 설정: 초         |
| <pre>pid_ioctl(\$pid, "set mode output pulse");</pre>      | // 펄스출력모드 설정        |
| <pre>pid_ioctl(\$pid, "set output dev io3 0");</pre>       | // 출력 핀 설정: io3의 0번 |
| <pre>pid_ioctl(\$pid, "set count 1 2");</pre>              | // 카운트 값 설정: 1,2    |
| <pre>pid_ioctl(\$pid, "set repc 1");</pre>                 | // 출력 횟수 설정:1       |
| <pre>pid_ioctl(\$pid, "start");</pre>                      | // ST 시작            |
| while(pid_ioctl(\$pid, "get state"));<br>pid_close(\$pid); |                     |

펄스출력모드의 출력은 기본적으로 HIGH펄스입니다. HIGH상태를 유지하는 시간은 설정 단위와 "set count"로 설정하는 T1과 T2에 의해 결정됩니다. 위 예제를 실행했을 때 ST출력 결과는 다음과 같습니다.

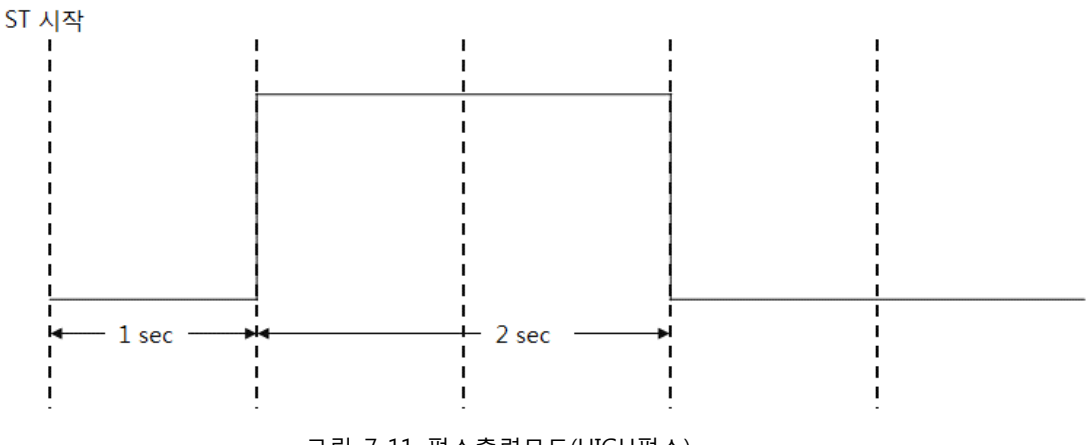

그림 7-11 펄스출력모드(HIGH펄스)

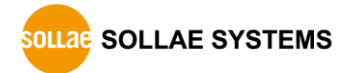

● 펄스출력모드 사용(LOW펄스)

\$pid = pid\_open("/mmap/st0"); // 0번 ST 열기 pid\_ioctl(\$pid, "set div sec"); // 단위 설정: 초 pid\_ioctl(\$pid, "set mode output pulse"); // 펄스출력모드 설정 pid\_ioctl(\$pid, "set output dev io3 0"); // 출력 핀 설정: io3의 0번 pid\_ioctl(\$pid, "set count 1 2"); // 카운트 값 설정: 1, 2 pid\_ioctl(\$pid, "set output invert 1"); // 출력 반전 pid\_ioctl(\$pid, "set repc 1"); // 출력 횟수 설정: 1 pid\_ioctl(\$pid, "start"); // ST 시작 while(pid\_ioctl(\$pid, "get state")); pid\_close(\$pid);

"set output invert 1"명령을 수행하면 이후의 출력이 반전됩니다. 펄스출력도 반전이 되므로 위 예제를 실행했을 때 ST의 출력 결과는 다음과 같습니다.

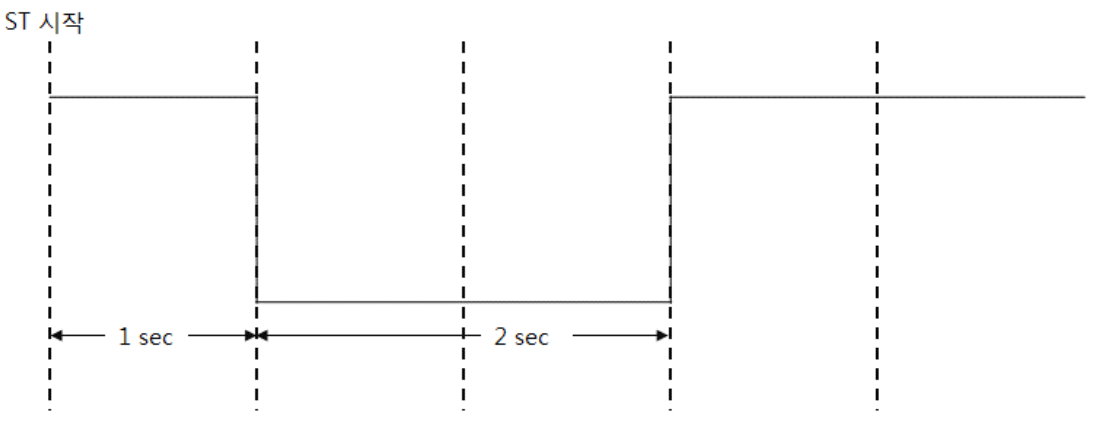

그림 7-12 펄스출력모드(LOW펄스)

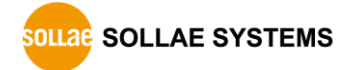

#### 7.3.8 PWM 출력모드

PWM출력모드는 반복횟수가 무한한 펄스출력모드입니다. 따라서 반복횟수와 카운트 설정을 제외하고 모든 사용 방법은 펄스출력모드와 동일합니다.

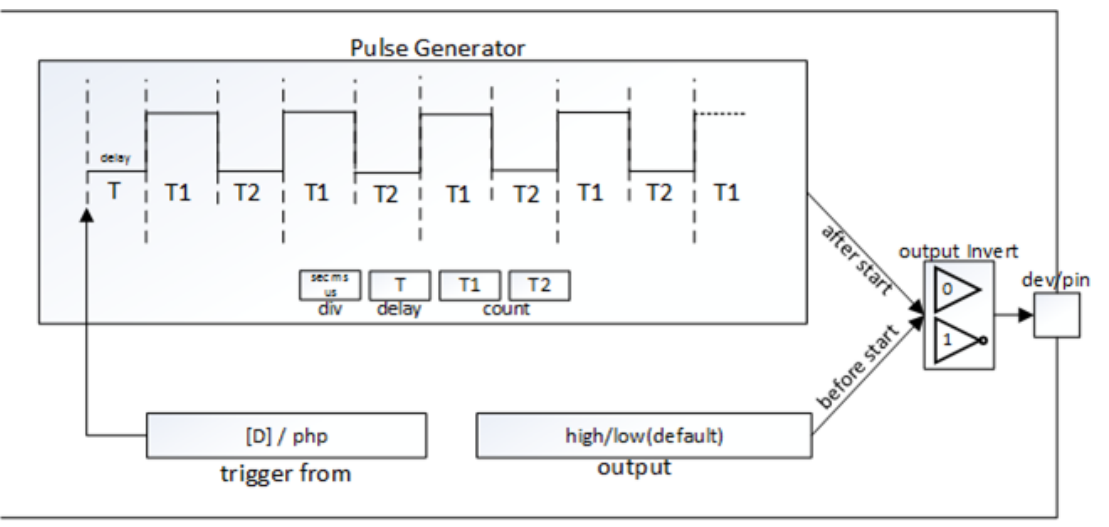

그림 7-13 PWM출력모드 블록도

PWM출력모드에서 사용 가능한 명령어는 다음과 같습니다.

| 명령어   | 하위 명령어  |           |       | 설명    |                      |
|-------|---------|-----------|-------|-------|----------------------|
|       | mode    | output    | pwm   |       | 모드 설정: PWM출력모드       |
|       |         | sec       |       |       | 단위 설정: 초             |
|       | div     | ms        |       |       | 단위 설정: 밀리 초          |
|       |         | us        |       |       | 단위 설정: 마이크로 초        |
|       |         | low       |       |       | LOW 출력               |
|       |         | high      |       |       | HIGH 출력              |
| set   | output  | dev       | io3/4 | #pin  | 출력 핀 설정: io3/4의 #pin |
|       |         | invert    | 0     |       | 정상(비 반전)출력           |
|       |         |           | 1     |       | 반전 출력                |
|       | count   | [T1] [T2] |       |       | 출력 타이밍 설정            |
|       | delay   | [D]       |       |       | 출력 지연시간 설정           |
|       | trigger | from      | st#   |       | 트리거 대상 설정: st0 ~ st7 |
|       |         | nom       | php   |       | 트리거 대상 설정: 없음        |
| reset | -       |           |       | 초기화   |                      |
| get   | state   |           |       | 상태 읽기 |                      |
| start | -       |           |       | 시작    |                      |
| stop  | -       |           |       | 정지    |                      |

표 7-30 PWM출력모드 명령어

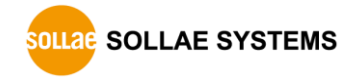

#### • 카운트 값 설정

카운트 값은 출력 타이밍을 조정하기 위해 설정합니다. PWM출력모드에서는 두 개의 카운트 값 설정이 필요합니다. 카운트 값 설정 방법은 다음과 같습니다.

| 구분                                            | 문법              |
|-----------------------------------------------|-----------------|
| 카운트 값 설정 pid_ioctl(\$pid, "set count T1 T2"); |                 |
|                                               | 표 7-31 카운트 값 설정 |

PWM출력모드에서 설정 가능한 카운트 값의 범위는 다음과 같습니다.

| 단위     | 설정 가능한 카운트 값 (0 ~ 30분)     |  |  |
|--------|----------------------------|--|--|
| 마이크로 초 | $0, 10 \sim 1,800,000,000$ |  |  |
| 밀리 초   | 0 ~ 1,800,000              |  |  |
| 초      | 0 ~ 1,800                  |  |  |

표 7-32 설정 가능한 카운트 값의 범위

PWM출력모드에서 지연시간이 D일때 T1과 T2의 타이밍은 다음과 같습니다. 여기서 D는 지연시간을 의미합니다.

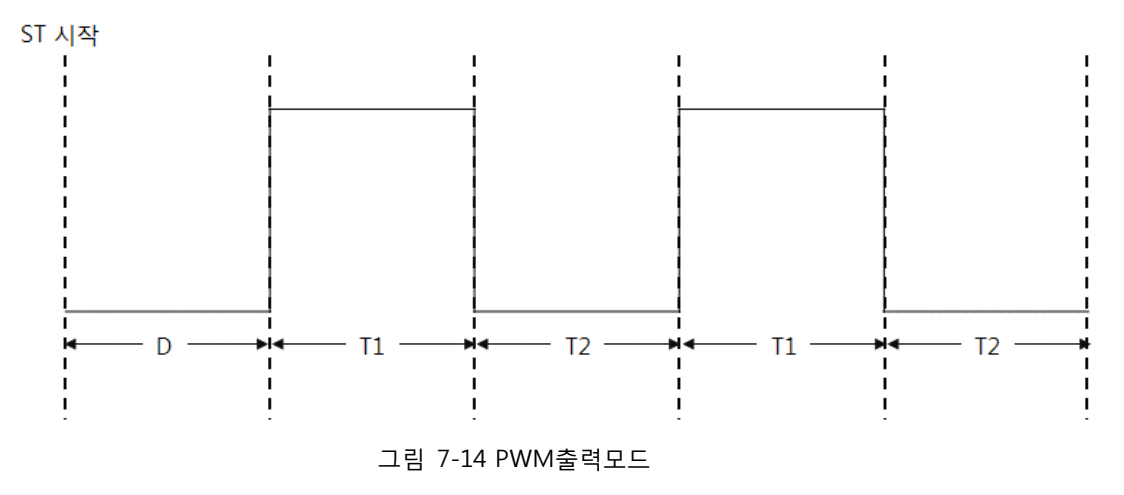

7.3.9 PWM 출력모드 사용 예

● PWM출력모드 사용 예

| <pre>\$pid = pid_open("/mmap/st0");</pre>            | // 0번 ST 열기         |
|------------------------------------------------------|---------------------|
| <pre>pid_ioctl(\$pid, "set div sec");</pre>          | // 단위 설정: 초         |
| <pre>pid_ioctl(\$pid, "set mode output pwm");</pre>  | // PWM출력모드 설정       |
| <pre>pid_ioctl(\$pid, "set output dev io3 0");</pre> | // 출력 핀 설정: io3의 0번 |
| <pre>pid_ioctl(\$pid, "set count 1 1");</pre>        | // 카운트 값 설정:1,1     |
| <pre>pid_ioctl(\$pid, "start");</pre>                | // ST 시작            |
| sleep(10);                                           |                     |
| pid_ioctl(\$pid, "stop");                            | // ST 정지            |
| pid_close(\$pid);                                    |                     |

위 예제를 실행했을 때 ST의 출력 결과는 다음과 같습니다.

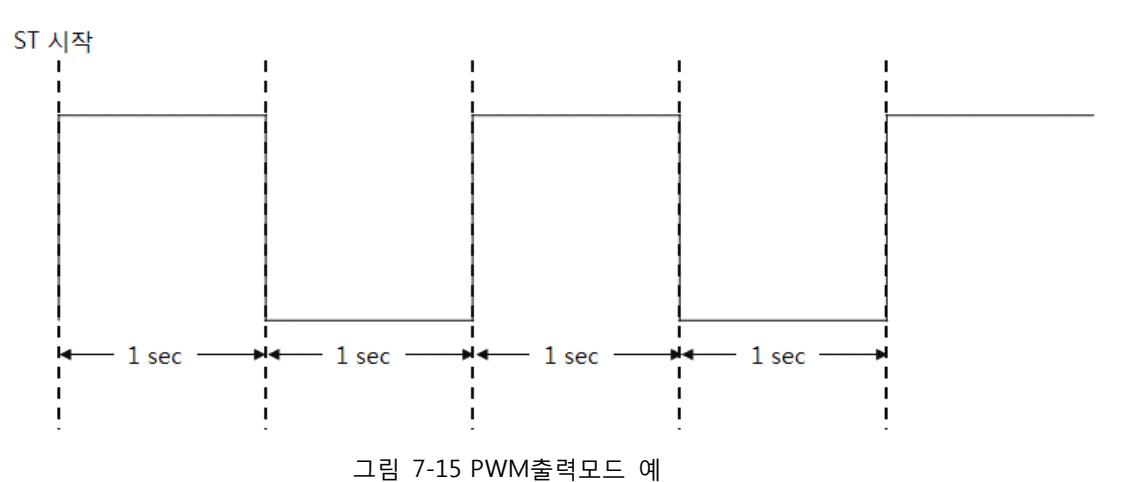

7.3.10 트리거

트리거 명령은 ST의 출력 시점을 또 다른 ST와 동기화시키고자 할 때 사용합니다. 아래 예제는 ST1의 출력 시점을 ST0와 동기화시키는 예 입니다.

● 트리거 사용 예

| <pre>\$pid0 = pid_open("/mmap/st0");</pre>                                         | // 0번 ST 열기          |
|------------------------------------------------------------------------------------|----------------------|
| pid_ioctl(\$pid0, "set div sec");                                                  | // 단위 설정: 초          |
| pid_ioctl(\$pid0, "set mode output pulse");                                        | // 펄스출력모드 설정         |
| pid_ioctl(\$pid0, "set count 1 1");                                                | // 카운트 값 설정: 1,1     |
| pid_ioctl(\$pid0, "set repc 2");                                                   | // 출력 횟수 설정:2        |
| <pre>pid_ioctl(\$pid0, "set output dev io3 0");</pre>                              | // 출력 핀 설정: io3의 0번  |
| <pre>\$pid1 = pid_open("/mmap/st1");</pre>                                         | // 1번 ST 열기          |
| pid_ioctl(\$pid1, "set div sec");                                                  | // 단위 설정: 초          |
| pid_ioctl(\$pid1, "set mode output pulse");                                        | // 펄스출력모드 설정         |
| pid_ioctl(\$pid1, "set trigger from st0");                                         | // 트리거 대상 ST 지정: st0 |
| pid_ioctl(\$pid1, "set count 1 1");                                                | // 카운트 값 설정: 1, 1    |
| pid_ioctl(\$pid1, "set repc 2");                                                   | // 출력 횟수 설정: 2       |
| pid_ioctl(\$pid1, "set output dev io3 1");                                         | // 출력 핀 설정: io3의 1번  |
| pid_ioctl(\$pid1, "start");                                                        | // 1번 ST 시작          |
| pid_ioctl(\$pid0, "start");                                                        | // 0번 ST 시작          |
| while(pid_ioctl(\$pid1, "get state"));<br>pid_close(\$pid0);<br>pid_close(\$pid1); |                      |

위 예제에서 보는 바와 같이, 출력을 동기화시킬 ST는 트리거의 대상이 되는 ST보다 반드시 먼저 가동되어야 합니다.

• ST의 트리거 오차

ST는 트리거 오차가 존재합니다. ST의 트리거 오차 범위는 다음과 같습니다.

| 구분           | 오차 범위 |
|--------------|-------|
| 2개의 타이머 사용 시 | 약 1µs |
| 8개의 타이머 사용 시 | 약 4µs |
| —            |       |

표 7-33 트리거 오차

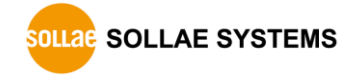

# 8 부록: 디바이스 관련 함수

PHPoC는 다음과 같은 디바이스 사용 관련 내부함수를 제공합니다.

| 함수 이름        | 사용 법                                           |
|--------------|------------------------------------------------|
| pid_bind     | pid_bind(PID[, IP, PORT]);                     |
| pid_close    | pid_close(PID);                                |
| pid_connect  | pid_connect(PID, IP, PORT);                    |
| pid_ioctl    | pid_ioctl(PID, COMMAND);                       |
| pid_listen   | pid_listen(PID, [BACKLOG]);                    |
| pid_open     | pid_open(PID[, FLAG]);                         |
| pid_read     | pid_read(PID, BUF[, LEN]);                     |
| pid_recv     | pid_recv(PID, BUF[, LEN, FLAG]);               |
| pid_recvfrom | pid_recvfrom(PID, BUF[, LEN, FLAG, IP, PORT]); |
| pid_send     | pid_send(PID, BUF[, LEN, FLAG]);               |
| pid_sendto   | pid_sendto(PID, BUF[, LEN, FLAG, IP, PORT]);   |
| pid_write    | pid_write(PID, BUF[, LEN]);                    |
|              | 표 8-1 PHPoC의 디바이스 관련 내부 함수                     |

☞ 각 함수에 대한 자세한 내용은 PHPoC Internal Functions문서를 참조하시기 바랍니다.

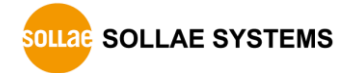

# 9 부록: 디바이스 정보

### 9.1 제품 별 디바이스 개수

| 구분   |                     | PBH-101 | PBH-104 | PBH-204 |
|------|---------------------|---------|---------|---------|
| UART |                     | 1       | 4       | 1       |
| NET  |                     | 2       | 2       | 2       |
| TCP  |                     | 5       | 5       | 5       |
| UDP  |                     | 5       | 5       | 5       |
|      | Digital Input       | 0       | 0       | 4       |
| I/O  | Digital Output      | 0       | 0       | 4       |
|      | Digital Output(LED) | 8       | 8       | 8       |
| ST   |                     | 8       | 8       | 8       |

표 9-1 제품 별 디바이스 수

### 9.2 제품 별 디바이스 파일 경로

### 9.2.1 UART

| 구분                  | 파일 경로       |
|---------------------|-------------|
| PBH-101,<br>PBH-204 | /mmap/uart0 |
|                     | /mmap/uart0 |
|                     | /mmap/uart1 |
| PDII-104            | /mmap/uart2 |
|                     | /mmap/uart3 |

표 9-2 UART

#### 9.2.2 NET

| 구분                              | 파일 경로      | 비고  |
|---------------------------------|------------|-----|
| PBH-101,<br>PBH-104,<br>PBH-204 | /mmap/net0 | 유선랜 |
|                                 | /mmap/net1 | 무선랜 |

표 9-3 NET

#### 9.2.3 TCP

| 구분       | 파일 경로      |
|----------|------------|
|          | /mmap/tcp0 |
| PBH-101, | /mmap/tcp1 |
| PBH-104, | /mmap/tcp2 |
| РВН-204  | /mmap/tcp3 |
|          | /mmap/tcp4 |

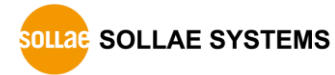

#### 9.2.4 UDP

| 구분       | 파일 경로      |
|----------|------------|
|          | /mmap/udp0 |
| PBH-101  | /mmap/udp1 |
| PBH-104, | /mmap/udp2 |
| PBH-204  | /mmap/udp3 |
|          | /mmap/udp4 |

표 9-5 UDP

#### 9.2.5 I/O

• PBH-101

| 구분      |           | 파일 경로 및 맵핑 정보                   |                                                                      |                             |                                |    |                   |         |                   |
|---------|-----------|---------------------------------|----------------------------------------------------------------------|-----------------------------|--------------------------------|----|-------------------|---------|-------------------|
|         | LED       | /mmap/i<br>#15 #14<br>HG<br>MSB | /mmap/io3<br>#15 #14 #13 #12 #3 #2<br>H G F E D C<br>MSB "/mmap/io3" |                             |                                |    |                   |         |                   |
| PBH-101 | UART Mode | /mmap/i                         | o4<br>                                                               | #3<br>SET<br>RS485<br>"/mma | #2<br>SET<br>422 RE<br>ap/io4" | R  | #1<br>SET<br>S422 | S<br>RS | #0<br>5232<br>LSB |
|         | 통신방식)     | ● 통신방                           | 식 별 설정                                                               | 성 예<br>                     |                                |    |                   |         |                   |
|         |           | 구분                              | 값                                                                    | SET<br>RS485                | SET<br>422 RE                  | RS | :1<br>6422        | RS:     | I<br>232          |
|         |           | RS232                           | 0x05                                                                 | 0                           | 1                              | 0  |                   | 1       |                   |
|         |           | RS422                           | 0x02                                                                 | 0                           | 0                              | 1  |                   | 0       |                   |
|         |           | RS485                           | 0x0c                                                                 | 1                           | 1                              | 0  |                   | 0       |                   |
|         |           |                                 |                                                                      |                             |                                |    |                   |         |                   |

표 9-6 PBH-101 디지털 I/O

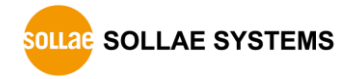

• PBH-104

| 구분                   | 구분 파일 경로 및 맵핑 정보  |                                                                                                    |                                                                          |                          |                                                                                            |                                                                          |                                                                                |                                         |                                                                                                    |                                         |
|----------------------|-------------------|----------------------------------------------------------------------------------------------------|--------------------------------------------------------------------------|--------------------------|--------------------------------------------------------------------------------------------|--------------------------------------------------------------------------|--------------------------------------------------------------------------------|-----------------------------------------|----------------------------------------------------------------------------------------------------|-----------------------------------------|
|                      | LED               | /mmap/i<br>#15 #14<br>HG<br>MSB                                                                                         | o3<br>4 #13 #<br>F                                                       | ±12<br>E                 | "/mma                                                                                      | <br>ap/io3″                                                              | #3<br>D                                                                        | #2<br>C                                 | #1<br>B                                                                                            | #0<br>A<br>LSB                          |
| PBH-104<br>UART Mode | UART Mode<br>(시리얼 | /mmap/i<br>#15<br>UART:<br>MSB                                                                                          | o4<br>#11<br>3 UAR                                                       | T2<br>·#3<br>SET<br>5485 | #7<br>UART1<br>#2<br>SET<br>422 RI                                                         | #3<br>UARTO<br>#1<br>E SET<br>RS422                                      | #0<br>, "/<br>, • • • •<br>#(<br>RS2<br>LS                                     | (mm<br>)<br>)<br>(32)<br>(32)<br>(33)   | ap/i                                                                                               | o4″                                     |
|                      | 통신방식)             | <ul> <li>중신용</li> <li>구분</li> <li>RS422</li> <li>RS485</li> <li>포트</li> <li>구분</li> <li>RS232</li> <li>RS485</li> </ul> | 역 할 할<br>값<br>0x05<br>0x02<br>0x0c<br>별 설정<br>0x5555<br>0x2222<br>0xCCCC |                          | M       SET       RS485       0       1       UART0       0x0005       0x0002       0x000C | SET<br>422 RE<br>1<br>0<br>1<br>1<br>UART1<br>0x0050<br>0x0020<br>0x00C0 | SE<br>RS<br>0<br>1<br>0<br>0<br>0<br>0<br>0<br>0<br>0<br>0<br>0<br>0<br>0<br>0 | T<br>422<br>RT2<br>0500<br>0200<br>0C00 | SE<br>RS<br>1<br>0<br>0<br>0<br>0<br>2<br>0<br>2<br>2<br>0<br>2<br>2<br>0<br>2<br>2<br>0<br>2<br>2 | T<br>232<br>RT3<br>5000<br>2000<br>C000 |

표 9-7 PBH-104 디지털 I/O

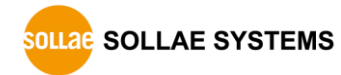

#### • PBH-204

| 구분      |                           | 파일 경로 및 맵핑 정보                                            |                                                    |             |                                                               |                                              |                                  |                                                      |                               |                         |                               |  |
|---------|---------------------------|----------------------------------------------------------|----------------------------------------------------|-------------|---------------------------------------------------------------|----------------------------------------------|----------------------------------|------------------------------------------------------|-------------------------------|-------------------------|-------------------------------|--|
|         |                           | /mmap/i                                                  | 03                                                 |             |                                                               |                                              |                                  |                                                      |                               |                         |                               |  |
|         | LED                       | #15 #14                                                  | #13 #                                              | 12          |                                                               |                                              |                                  | #3                                                   | #2                            | #1                      | #0                            |  |
|         |                           | H G                                                      | F                                                  | E           |                                                               |                                              |                                  | D                                                    | C                             | В                       | A                             |  |
|         |                           | MSB                                                      |                                                    |             | "/mr                                                          | map/ic                                       | o3"                              |                                                      |                               |                         | LSB                           |  |
|         |                           | /mmap/i                                                  | 04                                                 |             |                                                               |                                              |                                  |                                                      |                               |                         |                               |  |
|         | Digital Input             | #15                                                      | #14                                                |             | #13                                                           | #12                                          | #                                | ±11                                                  |                               |                         | #0                            |  |
|         | coupler)                  | Di3                                                      | Di2                                                |             | Di1                                                           | Di0                                          |                                  |                                                      |                               |                         |                               |  |
|         |                           | MSB                                                      |                                                    | •           | "/mr                                                          | map/io                                       | o4"                              |                                                      |                               |                         | LSB                           |  |
| PBH-204 | Digital Output<br>(Relay) | /mmap/i<br>#15<br>MSB<br>※ OE: 출<br>- Enable             | o4<br>#12 #11<br>Do3<br>한력 릴레<br>e: LOW(           | 이를<br>0),   | #10<br>Do2<br>"/m<br>Ena<br>Disat                             | #9<br>Do1<br>hmap/i<br>ble / D<br>ble: HI0   | #8<br>Do0<br>io4″<br>isab<br>GH( | 3 #7 #6 #0<br>0 OE<br>4″ LS<br>able 하기 위한 비트<br>H(1) |                               |                         |                               |  |
|         | UART Mode                 | /mmap/i<br>MSB<br>• 통신방<br>구분<br>RS232<br>RS422<br>RS485 | o4<br><br>식별설<br>값<br>0x05<br>0x02<br>0x02<br>0x0c | 정<br>(<br>( | #3<br>SET<br>RS48<br>"/mr<br>예<br>SET<br>RS485<br>0<br>0<br>1 | 35 42<br>map/ic<br>SET<br>422<br>1<br>0<br>1 | #2<br>SET<br>22 RE<br>04"        | SE           RS           0           1           0  | #1<br>SET<br>S422<br>T<br>422 | SE<br>RS<br>1<br>0<br>0 | #0<br>5232<br>LSB<br>T<br>232 |  |

표 9-8 PBH-204 디지털 I/O

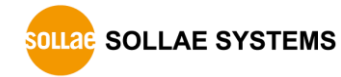

### 9.2.6 ST

| 구분                  | 파일 경로     |
|---------------------|-----------|
|                     | /mmap/st0 |
|                     | /mmap/st1 |
|                     | /mmap/st2 |
| PBH-101,            | /mmap/st3 |
| PBH-104,<br>PBH-204 | /mmap/st4 |
|                     | /mmap/st5 |
|                     | /mmap/st6 |
|                     | /mmap/st7 |

#### 표 9-9 ST

### 9.2.7 ENV 및 사용자메모리

| 구분                  |             | 파일 경로      | 크기(바이트) |
|---------------------|-------------|------------|---------|
|                     | System ENV  | /mmap/envs | 1536    |
|                     | User ENV    | /mmap/envu | 1536    |
| PBH-101,            | User Memory | /mmap/um0  | 64      |
| PBH-104,<br>PBH-204 |             | /mmap/um1  | 64      |
|                     |             | /mmap/um2  | 64      |
|                     |             | /mmap/um3  | 64      |

표 9-10 ENV 및 사용자메모리

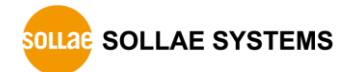

# 10 부록: 펌웨어 사양 및 제한사항

### 10.1 펌웨어별 적용 제품

| 펌웨어 | 적용 제품                     |
|-----|---------------------------|
| P20 | PBH-101, PBH-104, PBH-204 |
|     | 표 10-1 펌웨어별 적용 제품         |

10.2 펌웨어 사양

| 항목                    | 사양(p20)                | 설명                 |
|-----------------------|------------------------|--------------------|
| ENVS                  | 1,536                  | 시스템 ENV 크기, byte   |
| ENVU                  | 1,536                  | 사용자 ENV 크기, byte   |
| WLAN                  | 1                      | 무선랜                |
| EMAC                  | 1                      | 이더넷                |
| UART                  | 4                      | UART 개수            |
| FLOAT                 | 지원                     | 부동소수점 수            |
| SSL                   | 지원                     | SSL보안통신            |
| PHP_MAX_NAME_SPACE    | 16                     | 네임스페이스 수           |
| PHP_NAME_LEN          | 32                     | 사용자 식별자 길이, byte   |
| PHP_MAX_USER_DEF_NAME | 480                    | 사용자 식별자 개수         |
| PHP_LLSTR_BLK_SIZE    | 64                     | 문자열블록 크기, byte     |
| PHP_MAX_LLSTR_BLK     | 192                    | 문자열블록 개수           |
| string buffer size    | 12K                    | 문자열버퍼 크기, byte     |
| PHP_MAX_STRING_LEN    | 1,536                  | 문자열변수 최대 길이, byte  |
| PHP_INT_MAX           | 약 9.2*10 <sup>18</sup> | 정수 값의 최대 크기        |
| EZFS_MAX_NAME_LEN     | 64                     | EZFS파일이름 길이, byte  |
| TASK                  | 2                      | 태스크(Task)          |
| ТСР                   | 5                      | TCP세션 개수           |
| UDP                   | 5                      | UDP세션 개수           |
| TCP_RXBUF_SIZE        | 1,068                  | TCP 수신버퍼 크기, byte  |
| TCP_TXBUF_SIZE        | 1,152                  | TCP 송신버퍼 크기, byte  |
| PDB_TXBUF_SIZE        | 2,048                  | 디버거 송신버퍼 크기, byte  |
| HTTP_TXBUF_SIZE       | 1,536                  | HTTP 송신버퍼 크기, byte |
| UART_RXBUF_SIZE       | 1,024                  | UART 수신버퍼 크기, byte |
| UDP_RXBUF_SIZE        | 512                    | UDP 수신버퍼 크기, byte  |
| ST                    | 8                      | 소프트웨어 타이머          |

표 10-2 펌웨어 사양

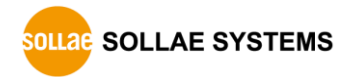

### 10.3 제한사항

| 구분                                  | 제한사항                   |
|-------------------------------------|------------------------|
| 네임 스페이스 레벨                          | PHP_MAX_NAME_SPACE - 1 |
| 함수 호출 레벨                            | PHP_MAX_NAME_SPACE - 2 |
| 사용자 식별자 길이                          | PHP_NAME_LEN - 1       |
| 문자열변수 최대 길이                         | PHP_MAX_STRING_LEN - 2 |
| 배열 오프셋 최대 크기                        | string length - 2      |
| 파일이름 길이                             | EZFS_MAX_NAME_LEN - 1  |
| system함수 인수 길이                      | PHP_LLSTR_BLK_SIZE - 1 |
| pid_ioctl함수 인수 길이                   | PHP_LLSTR_BLK_SIZE - 1 |
| sendto함수 주소 길이                      | PHP_LLSTR_BLK_SIZE - 1 |
| str_replace함수 \$needle & replace 길이 | PHP_LLSTR_BLK_SIZE - 1 |
| inet_pton함수 주소 길이                   | PHP_LLSTR_BLK_SIZE - 1 |
| inet_ntop함수 주소 길이                   | PHP_LLSTR_BLK_SIZE - 1 |
| explode함수 구분자 길이                    | PHP_LLSTR_BLK_SIZE - 1 |
| 최대 UDP 수신가능 크기                      | UDP 수신버퍼 크기 - 2        |

표 10-3 제한사항

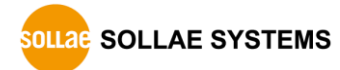

# 11 부록: pid\_ioctl 명령어 인덱스

| 디바이스        | 명령어   | 인자 / 값                                                     | 페이지    |
|-------------|-------|------------------------------------------------------------|--------|
| 디바이스<br>NET | get   | mode                                                       | - 20 - |
|             | get   | speed                                                      | - 20 - |
|             | get   | hwaddr                                                     | - 20 - |
| NET         | get   | ipaddr                                                     | - 20 - |
|             | get   | netmask                                                    | - 20 - |
|             | get   | gwaddr                                                     | - 20 - |
|             | get   | nsaddr                                                     | - 20 - |
|             | get   | count                                                      | - 41 - |
|             | get   | герс                                                       | - 44 - |
|             | get   | state                                                      | - 39 - |
|             | set   | div us/ms/sec                                              | - 39 - |
|             | set   | mode free                                                  | - 39 - |
|             | set   | mode output toggle                                         | - 39 - |
|             | set   | mode output pulse                                          | - 39 - |
|             | set   | mode output pwm                                            | - 39 - |
|             | set   | count (int)                                                | - 41 - |
|             | set   | count (int1) [(int2) (int8)]                               | - 44 - |
| ST          | set   | count (int1) (int2)                                        | - 50 - |
|             | set   | dir up/down                                                | - 41 - |
|             | set   | repc (int)                                                 | - 44 - |
|             | set   | delay (int)                                                | - 44 - |
|             | set   | output low/high                                            | - 44 - |
|             | set   | output invert [0/1]                                        | - 44 - |
|             | set   | output dev io3/4 (int)                                     | - 44 - |
|             | set   | trigger from php/st0/st1/st7                               | - 44 - |
|             | reset |                                                            | - 39 - |
|             | start |                                                            | - 39 - |
|             | stop  |                                                            | - 39 - |
|             | get   | state                                                      | - 28 - |
|             | get   | rxlen                                                      | - 28 - |
|             | get   | rxbuf                                                      | - 28 - |
|             | get   | txfree                                                     | - 28 - |
|             | get   | txbuf                                                      | - 28 - |
|             | get   | dstport                                                    | - 28 - |
|             | get   | srcport                                                    | - 28 - |
| ТСР         | get   | dstaddr                                                    | - 28 - |
| T CI        | get   | srcaddr                                                    | - 28 - |
|             | get   | ssh username                                               | - 28 - |
|             | get   | ssh password                                               | - 28 - |
|             | set   | nodelay 0/1                                                | - 22 - |
|             | set   | api telnet/ssl/ssh/ws                                      | - 22 - |
|             | set   | ssl method ssl3_client/ssl3_server/tls1_client/tls1/server | - 22 - |
|             | set   | ssh auth accept/reject                                     | - 22 - |
|             | set   | ws path/mode/proto/origin                                  | - 22 - |
|             | get   | rxlen                                                      | - 14 - |
|             | get   | txfree                                                     | - 14 - |
| UART        | get   | rxbuf                                                      | - 14 - |
|             | get   | txbuf                                                      | - 14 - |
|             | get   | flowctrl                                                   | - 14 - |

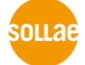

Device Programming Guide for P20 Ver. 1.2

|       | get | baud                            | - 14 - |
|-------|-----|---------------------------------|--------|
|       | get | parity                          | - 14 - |
|       | get | data                            | - 14 - |
|       | get | stop                            | - 14 - |
|       | set | baud (int)                      | - 12 - |
|       | set | parity 0/1/2/3/4                | - 12 - |
|       | set | data 7/8                        | - 12 - |
|       | set | stop 1/2                        | - 12 - |
|       | set | flowctrl 0/1/2/3                | - 12 - |
|       | get | rxlen                           | - 35 - |
|       | get | dstport                         | - 35 - |
|       | get | srcport                         | - 35 - |
| UDP   | get | dstaddr                         | - 35 - |
|       | get | srcaddr                         | - 35 - |
|       | set | dstaddr (string)                | - 34 - |
|       | set | dstport (int)                   | - 34 - |
| IO3/4 | get | n mode                          | - 8 -  |
|       | get | n input/output                  | - 8 -  |
|       | set | n mode in/out/led_xx [low/high] | - 7 -  |
|       | set | n output low/high/toggle        | - 7 -  |
|       | set | n lock/unlock                   | - 7 -  |

표 11-1 pid\_ioctl 명령어 인덱스

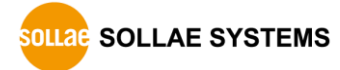

# 12 문서 변경 이력

| 날짜         | 버전  | 변경내용                           | 작성자 |
|------------|-----|--------------------------------|-----|
| 2014.09.23 | 1.0 | ○ 최초 작성                        | 이 인 |
| 2015.08.07 | 1.1 | ○ 문서 제목 수정: for P20 추가         | 이 인 |
|            |     | ○ TCP API 추가: TELNET, SSH, 웹소켓 |     |
|            |     | ○ ST 출력모드 관련 내용 추가             |     |
|            |     | ○ 부록 개선                        |     |
|            |     | ○ 일부 오류 수정 및 표현 개선             |     |
| 2015.11.03 | 1.2 | ○ 일부 오류 수정 및 표현 개선             | 이 인 |

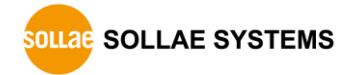